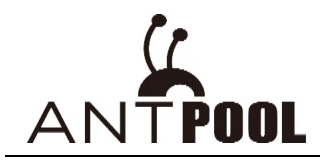

This tool is only applicable to AntMiners and does not support miners of other brand. Brief Introduction:

Batch monitoring status of miners; configuring static IP; upgrading firmware and restarting miners.

# 【Tips】

- 1. This tool requires Windows7 or above system. It cannot be used in XP and IOS system
- 2. The tool language is automatically adapted according to the system. It will display in Chinese when system language is Chinese and display in English when being used in non-Chinese system.
- 3. If warning of virus pops up by downloading, it is recommended to try another browser. The file is completely safe.
- 4. Extract the file before using it, otherwise there will be errors.
- 5. The computer running the tool should be in the same network with the miners.

# • Batch Configuring Static IP

(If you have already configured miner IP, please skip this step) Computer and miners should be in the same IP range.

1. Double click to open the software.

|           | 应用程序工具          | APMinerTool  |                            | -         | - 🗆 )  |
|-----------|-----------------|--------------|----------------------------|-----------|--------|
| 共享 查看     | 管理              |              |                            |           | $\sim$ |
| ▶ 此电脑 > 软 | r件 (D:) » Users | ▶ 下载 ▶ APMir | nerTool_V1.0.7 > APMinerTo | ol 🗸 🖸    | 搜索"APM |
| ★ ^ 名称    |                 | ^            | 修改日期                       | 类型        | 大/     |
| 📜 la      | ng              |              | 2018/9/13 16:3             | 5 文件夹     |        |
| 📜 lo      | gs c            | louble click | 2018/9/14 11:2             | 0 文件夹     |        |
| R         | esources        |              | 2018/9/13 16:3             | 5 文件夹     |        |
| A         | PMinerTool.exe  |              | 2018/9/13 16:3             | 5 应用程序    |        |
| A         | PMinerTool.exe. | config       | 2018/9/13 16:3             | 5 CONFIG文 | 作      |
|           | PMinerTool.pdb  |              | 2018/9/13 16:3             | 5 PDB文件   |        |
|           | pp.config       |              | 2018/9/13 16:3             | 5 CONFIG文 | (件     |
|           | pp.xaml.cs      |              | 2018/9/13 16:3             | 5 CS 文件   |        |
| 🔮 Co      | onfig.xml       |              | 2018/9/14 11:2             | 7 XML文档   |        |

After miner is connected to network and powered on, the IP obtained during miner configuration is in DHCP mode, and the IP address is not fixed. If you own many miners, this tool can set static IP address in batches for you to better manage these miners. The IP Range of a normal router is 1-254. If you want to set miner static IP from 1, to avoid IP conflict, it is recommended to let the router assign IP in DHCP mode from 100. For example: Router assigns IP in DHCP mode: 101-254; Static IP for miners: 1-100

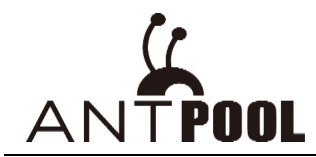

2. Fill the static IP you would like to set for miner into "next fill IP" and select coin type for miner. Configure stratum pool address, worker and password in batches under "Pool Configuration".

| APMinerTool V1.0.7    | iguration Upgrade Setting           | gs                       |                   |                  |              |                      | —                   | ×      |
|-----------------------|-------------------------------------|--------------------------|-------------------|------------------|--------------|----------------------|---------------------|--------|
| Network               |                                     | Pool Configuration       |                   |                  | Se           | elect coin 🔫 🖪       | TC/BCH <del>↓</del> |        |
| Next Fill IP          | Netmask                             | Pool                     |                   | Worker           | Pwd          | Suffix               | BTC/BCH             |        |
| 192.168.170.1         | 255.255.252.0                       | stratum.antpool.com:3333 |                   | antminer         | 123          | 🔿 Constan            | LTC                 |        |
| Gateway               | DNS                                 | stratum.antpool.com:443  |                   | antminer         | 123          | 🔿 Constan            | DASH                |        |
| 192.168.17 .254       | 114.114.114.114                     | stratum.antpool.com:25   |                   | antminer         | 123          | 🔿 Constan            | SC                  |        |
| All + Please cl       | ick the miner [IP Report] to get mi | ner IP                   |                   | 🔲 IP Arto Config | Simultaneou  | s IP And Pool Config | ХМС                 | nges   |
| IP Aim IP IP Config F | Result Pool Config Result           | Netmask Gateway DNS Serv | rer Pool1 Worker1 | Pool2 Worker2 P  | ool3 Worker3 |                      | BTM                 |        |
| cot static IP         |                                     |                          |                   |                  |              |                      | ETH                 | $\sim$ |
| Set static II         |                                     | configure pool address   |                   | configure worker |              |                      | ETC                 |        |
|                       |                                     |                          |                   |                  |              |                      | ZEC                 |        |
|                       |                                     |                          |                   |                  |              |                      |                     |        |
|                       |                                     |                          |                   |                  |              |                      |                     |        |

3. Check "Netmask", "Gateway", "DNS" in computer "Network and sharing Center", and fill in accordingly

| 📮 Network and Internet                                                                                                    |                                                                                                    |                                                                                                    | View your basic network information and set up                                                                                                    |
|----------------------------------------------------------------------------------------------------|----------------------------------------------------------------------------------------------------|----------------------------------------------------------------------------------------------------|----------------------------------------------------------------------------------------------------|
| ← → × ↑ 撞 > Control P                                                                                                    | anel > Network and Internet >                                                                                                    | Control Panel Home                                                                                                    | connections                                                                                                    |
| Control Panel Home<br>System and Security<br>• Network and Internet<br>Hardware and Sound<br>Programs<br>User Accounts<br>Appearance and           | Network and Sharing Center         View network status and tasks       Connect to a network         HomeGroup       Choose homegroup and sharing options         Internet Options       Change your homepage         Manage browser add-ons | Change advanced sharing<br>settings                                                                                                    | View your active networks           VFUM         Access type:         Internet           Private network         Connection::         Access type:         Access type:           Change your networking settings         Connection::         WFI2         WFI2           Change your networking settings         Set up a new connection or network         Set up a broadband, dial-up, or VPN connection; or set up a router or access point.           Image: Troubleshoot problems         Diagnose and repair network problems, or get troubleshooting information. |
| طرال Wi-Fi 2 Status                                                                                                    | ×                                                                                                    | Network Connection D                                                                                                    | etails 🛛 📉                                                                                                    |
| General                                                                                                    |                                                                                                    | Network Connection De                                                                                                    | etails:                                                                                                    |
| Connection<br>IPv4 Connectiv<br>IPv6 Connectiv<br>Media State:<br>SSID:<br>Duration:<br>Speed:<br>Signal Quality:<br>Details<br>Activity<br>Bytes: | ity: Internet<br>ity: No network access<br>Enabled<br>VFTJM<br>00:50:13<br>54.0 Mbps<br>Wireless Properties<br>Sent — Received<br>56,987,515   710,150,778                                                                                  | Property<br>Connection-specific D<br>Description<br>Physical Address<br>DHCP Enabled<br>IPv4 IP Address<br>IPv4 Subnet Mask<br>Lease Obtained<br>Lease Expires<br>IPv4 Default Gateway<br>IPv4 DHCP Server<br>IPv4 DHS Server<br>IPv4 UNS Server<br>IPv4 WINS Server<br>IPv4 DNS Server<br>IPv6 Default Gateway<br>IPv6 Default Gateway<br>IPv6 DNS Server | Value           N         Reatek PCI GBE Family Controller           00-21-27-E0-0A-F3         Yee           132-168-1.64         255-255-0           255-255-255-0         Netmask           Monday, February 12, 2018 1:21:27 PM           132-168.1.254         Gateway           132-168.1.254         Gateway           132-168.1.254         DNS           in Yes         fe80:e185:b053:bd8f:8667%:31                                                                                                    |
|                                                                                                    | Close                                                                                                    |                                                                                                    | Close                                                                                                    |

4. It is recommended to check "√" the "IP Auto Config" option, static IP will then be automatically allocated to next miner in order. If not checked, you will need to manually enter the static IP one by one. After completing above configurations, press the "IP report" button on each miner for 3-5 seconds, static IP will then be allocated to

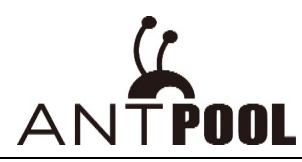

miner one by one. Option "Simultaneous IP And Pool Config" could be checked based on your own needs.

| Vetwork             |                                     | Pool Configuration               |                          |                | BTC/BCH-                                                 |
|---------------------|-------------------------------------|----------------------------------|--------------------------|----------------|----------------------------------------------------------|
| Next Fill IP        | Netmask                             | Pool                             | Worker                   | Pwd            | Suffix                                                   |
| 192.168.170.1       | 255.255.252.0                       | stratum.antpool.com:3333         | antminer                 | 123            | $\bigcirc$ Constant $\bigcirc$ None $\textcircled{o}$ IP |
| Gateway             | DNS                                 | stratum.antpool.com:443          | antminer                 | 123            | ○ Constant ○ None ● IP                                   |
| 192.168.171.254     | 114.114.114.114                     | stratum.antpool.com:25           | antminer                 | 123            | ○ Constant ○ None ● IP                                   |
| All + - Please o    | lick the miner [IP Report] to get m | iner IP                          | ✓ IP Auto Config         | ✓ Simultaneous | IP And Pool Config Apply Cha                             |
| IP Aim IP IP Config | Result Pool Config Result           | Netmask Gateway DNS Server Pool1 | Worker1 Pool2 Worker2 Po | ol3 Worker3    | 1                                                        |
|                     |                                     |                                  |                          |                |                                                          |
|                     |                                     |                                  | /                        | /              |                                                          |

- Batch Managing Miners
- 1. Detect miners in specific IP range
- A: click on "Miner Manager" to switch to miner management interface
- B: click to activate "IP Editor"
- C: click "+" to obtain IP range
- D, E, F: double click on each IP sector to modify

Click "Save".

| 🖌 APMinerTool V1.0.7                    |                                     |                    |            |                                  | — ×                 |
|-----------------------------------------|-------------------------------------|--------------------|------------|----------------------------------|---------------------|
| Miner Manager IP Configuration Upgrade  | Settings                            |                    |            |                                  |                     |
| IP Range(U) A B                         | ool Configuration                   |                    |            | BTC/BCH -                        |                     |
| F                                       | ool<br>∡ 1 stratum.antpool.com:3333 | Worker<br>antminer | Pwd<br>123 | Suffix<br>○ Constant ○ None ● IP |                     |
| E                                       | 2 stratum.antpool.com:443           | antminer           | 123        | ⊖ Constant ⊖ None ● IP           | Auto Monitor        |
| E                                       | ♂ 3 stratum.antpool.com:25          | antminer           | 123        | ⊖ Constant ⊖ None ● IP           |                     |
|                                         | IP Editor                           |                    |            | Change Pwd                       | Interval: 5 minutes |
|                                         |                                     |                    | C +        |                                  | V                   |
| Miner IP Status Error Detail Type Hashr | IP Block                            | Start              | End        | Frequency Version Fa             | n Num ASC           |
|                                         | 192.168.1                           | 1                  | 25         |                                  | ^                   |
|                                         | D                                   | E                  | F          |                                  |                     |
|                                         |                                     |                    |            |                                  |                     |
|                                         |                                     |                    |            |                                  |                     |
|                                         |                                     |                    |            |                                  |                     |
|                                         |                                     |                    |            |                                  |                     |
|                                         |                                     |                    |            |                                  |                     |
|                                         |                                     |                    | Save       |                                  |                     |
|                                         |                                     |                    |            |                                  |                     |

 Click "Start Scan", to scan miners that have been configured.
 After the selected IP Range is scanned, a window will pop up displaying the number of miners in each state. (normal, low, other exception, lost, fail)

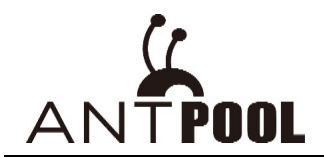

| 🖌 APMinerToo  | l V1.0.7  |                |        |             |                          |                           |                     |                |                              |               |
|---------------|-----------|----------------|--------|-------------|--------------------------|---------------------------|---------------------|----------------|------------------------------|---------------|
| Miner Manage  | r IP Co   | onfiguration   | Upgra  | de Se       | ettings                  |                           |                     |                |                              |               |
| IP Range(1)   |           |                |        | Pool        | Configuration            |                           |                     |                |                              | BTC/BCH -     |
| ✓ 10.30.55.30 | )~38      |                |        | Pool<br>✓ 1 | stratum.antpool.com:3333 |                           | Worker<br>antminer  | <b>Pwd</b> 123 | Suffix<br>Constant           | ○ None 	 IP   |
|               |           |                |        | <b>√</b> 2  | stratum.antpool.com:443  |                           | antminer            | 123            | <ul> <li>Constant</li> </ul> | ○ None ● IP   |
|               |           |                |        | <b>v</b> 3  | 3 stratum.antpool.com:25 |                           | antminer            | 123            | <ul> <li>Constant</li> </ul> | ○ None ● IP   |
| clic          | :k to sta | art scanning i | miners | □ s         | Start Scan               | Config                    | Reboot              | Reset          | DHCP                         | Change Pwd    |
| All Total 9   |           |                |        | Finish      | ıed                      |                           |                     |                | ×                            |               |
| Miner IP      | Status    | Error Detail   | Туре   |             |                          |                           |                     |                |                              | Vorker1 Pool2 |
| 10.30.55.301  | None      |                |        |             |                          |                           |                     |                |                              |               |
| 10.30.55.31   | None      |                |        |             |                          |                           |                     |                |                              |               |
| 10.30.55.321  | None      |                |        |             | Scan fin                 | hished, t                 | otal miner 9(1.22s) |                |                              |               |
| 10.30.55.331  | None      |                |        |             |                          | - O''                     | E C                 |                | 11. 0                        |               |
| 10.30.55.341  | None      |                |        |             | Normal: 1 Low: 0         | <ul> <li>Other</li> </ul> | r Exception: 0 🔴    | Lost: U 🌒 Fa   | aii: 8                       |               |
| 10.30.55.351  | None      |                |        |             |                          |                           |                     |                |                              |               |
| 10.30.55.36   | Normal    |                | Antm   |             |                          |                           |                     |                |                              | stratum+      |
| 10.30.55.371  | None      |                |        |             |                          |                           |                     |                | ОК                           |               |
| 10.30.55.381  | None      |                |        |             |                          |                           |                     | _              |                              |               |
|               |           |                |        |             |                          |                           |                     |                |                              |               |

#### You can choose to only display miners which have been successfully scanned based on your own needs.

| 🖌 APMinerTool '            | V1.0.7   |             |         |                           |                                                          |                               |         |                                         |            |                                                             |                                                        |                                        |                      | —                |
|----------------------------|----------|-------------|---------|---------------------------|----------------------------------------------------------|-------------------------------|---------|-----------------------------------------|------------|-------------------------------------------------------------|--------------------------------------------------------|----------------------------------------|----------------------|------------------|
| Miner Manager              | IP Con   | figuration  | Upgrade | Set                       | ttings                                                   |                               |         |                                         |            |                                                             |                                                        |                                        |                      |                  |
| IP Range(1)                |          |             |         | Pool                      | Configuration                                            |                               |         |                                         |            |                                                             |                                                        | BTC,                                   | BCH 👻                |                  |
| ✔ 10.30.55.30~             | -38      |             |         | Pool<br>✓ 1<br>✓ 2<br>✓ 3 | stratum.antpool.<br>stratum.antpool.<br>stratum.antpool. | com:3333<br>com:443<br>com:25 |         | Worker<br>antmine<br>antmine<br>antmine | r<br>r     | Pwd           123           123           123           123 | Suffix<br>Constant<br>Constant<br>Constant<br>Constant | t ○ None @<br>t ○ None @<br>t ○ None @ | ) IP<br>) IP<br>) IP | Auto Monito      |
| only disp                  | lay succ | essful mine | er →    | 🖌 Su                      | uccessful Miner                                          | Start Scan                    | Config  |                                         | Reboot     | Reset                                                       | DHCP                                                   | Change                                 | Pwd                  | Interval: 5 minu |
| All Total 1                |          |             |         |                           |                                                          |                               |         |                                         |            |                                                             |                                                        |                                        |                      | 7                |
| Miner IP S                 | tatus E  | rror Detail | Туре    |                           | Hashrate(5s)                                             | Hashrate(avg)                 | Elapsed | Poo                                     | 1          |                                                             |                                                        | Worker1                                | Pool2                |                  |
| 10.30.55.36 <mark>N</mark> | ormal    |             | Antmine | r L3+                     | 629.221MH/s                                              | 627.05MH/s                    | 22h4m1  | 8sstrati                                | um+tcp://s | stratum-ltc.an                                              | tpool.com:8888                                         |                                        | stratum              | tcp://stratum-lt |
|                            |          |             |         |                           |                                                          |                               |         |                                         |            |                                                             |                                                        |                                        |                      |                  |

#### 3. Configure Miners

- A: Switch coin type, corresponding stratum address of each pool will be filled in "Pool" automatically after switching. You can also modify it manually by yourself. (Coin switching could be operated only when monitoring is not turned on or monitoring is stopped)
- B: Select all miners or "Ctrl select" specific miners for corresponding coin mining, set worker name, password etc. for these miners in batches
- C: Click on "Config" to configure the selected miners. After configuration is done, a window will pop up displaying the number of miners in state "config success" or "config failed".

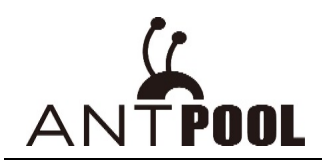

| P Range(1)   | er i <del>r</del> Cont | iguration Op | grade<br>M | Pool                      | Configuration                                            |                                           |              |                                   |                   |                                                             |   |                                                   | A LTC                            | ~       |                    |
|--------------|------------------------|--------------|------------|---------------------------|----------------------------------------------------------|-------------------------------------------|--------------|-----------------------------------|-------------------|-------------------------------------------------------------|---|---------------------------------------------------|----------------------------------|---------|--------------------|
| ▼ 10.30.55.3 | 30~38                  |              | В          | Pool<br>✓ 1<br>✓ 2<br>✓ 3 | stratum-ltc.antp<br>stratum-ltc.antp<br>stratum-ltc.antp | ool.com:8888<br>ool.com:443<br>ool.com:25 |              | Worker<br>antmi<br>antmi<br>antmi | ner<br>ner<br>ner | Pwd           123           123           123           123 |   | ffix<br>Constant ()<br>Constant ()<br>Constant () | None  IP<br>None  IP<br>None  IP |         | Auto Monitor       |
|              |                        |              |            | 🗆 S                       | uccessful Miner                                          | Start Scan                                | Config       | 3                                 | Reboot            | Reset                                                       | ſ | OHCP                                              | Change Pwd                       |         | Interval: 5 minute |
| All Total 9  |                        |              |            |                           | Config Mi                                                | ner                                       |              |                                   |                   |                                                             | × | ]                                                 |                                  |         | V                  |
| Miner IP     | Status                 | Error Detail | Туре       | e                         | comgim                                                   |                                           |              |                                   |                   |                                                             |   |                                                   | Worker1                          | Pool2   |                    |
| 10.30.55.30  | None                   |              | 21         |                           |                                                          |                                           |              |                                   |                   |                                                             |   |                                                   |                                  |         |                    |
| 10.30.55.31  | None                   |              |            |                           | -                                                        |                                           |              |                                   |                   |                                                             |   |                                                   |                                  |         |                    |
| 10.30.55.32  | None                   |              |            |                           |                                                          | C                                         | onfig finish | ed, to                            | tal miner 3       |                                                             |   |                                                   |                                  |         |                    |
| 10.30.55.33  | None                   |              |            |                           |                                                          |                                           | -            |                                   |                   |                                                             |   |                                                   |                                  |         |                    |
| 10.30.55.34  | None                   |              |            |                           |                                                          | C Config                                  | g Success:   | 0                                 | Config Failed     | : 3                                                         |   |                                                   |                                  |         |                    |
| 10.30.55.35  | None                   |              |            |                           |                                                          |                                           |              |                                   |                   |                                                             |   |                                                   |                                  |         |                    |
| 10.30.55.36  | Normal                 |              | Antn       | niner                     | 1                                                        |                                           |              |                                   |                   |                                                             |   | l.com:8888                                        |                                  | stratum | n+tcp://stratum    |
| 10.30.55.37  | None                   |              |            |                           |                                                          |                                           |              |                                   |                   | ОК                                                          |   |                                                   |                                  |         |                    |
| 10.30.55.38  | None                   |              |            |                           |                                                          |                                           |              |                                   |                   |                                                             |   |                                                   |                                  |         |                    |

Suffix of worker name could be modified under "suffix". Default suffix is set to be the last 2 sectors of allocated IP. After modifying, click on "Config", miners will be automatically configured. Then click on "Auto Monitor" to start monitoring the miners.

#### 4. Batch Rebooting miners

If miners need to be restarted, select the miners and click on "Reboot", then confirm the pop-up window to get miners restarted.

| P Range(1)        |              | Pool C          Pool         ♥ 1         ♥ 2         ♥ 3 | onfiguration<br>stratum-Itc.antp<br>stratum-Itc.antp<br>stratum-Itc.antp | oool.com:8888<br>oool.com:443<br>oool.com:25 |             | Worker<br>antminer<br>antminer<br>antminer | Pwd           123           123           123           123 |    | Suffix<br>Constant O<br>Constant O<br>Constant O | None  IP None  IP None  IP | v       | Auto Monitor        |
|-------------------|--------------|----------------------------------------------------------|--------------------------------------------------------------------------|----------------------------------------------|-------------|--------------------------------------------|-------------------------------------------------------------|----|--------------------------------------------------|----------------------------|---------|---------------------|
|                   |              | 🗌 Su                                                     | ccessful Miner                                                           | Start Scan                                   | Config      | Reboo                                      | Reset                                                       |    | DHCP                                             | Change Pwd                 |         | Interval: 5 minutes |
| All Total 9       |              |                                                          | Reheat N                                                                 | linor                                        |             |                                            |                                                             | ×  |                                                  |                            |         | $\nabla$            |
| Miner IP Status   | Error Detail | Туре                                                     | Rebuut                                                                   | linei                                        |             |                                            |                                                             |    |                                                  | Worker1                    | Pool2   |                     |
| 10.30.55.30None   |              | 21                                                       |                                                                          |                                              |             |                                            |                                                             |    |                                                  |                            |         |                     |
| 10.30.55.31 None  |              |                                                          | -                                                                        |                                              |             |                                            |                                                             |    |                                                  |                            |         |                     |
| 10.30.55.32None   |              |                                                          | -                                                                        |                                              | Reboot 3    | miner                                      |                                                             |    |                                                  |                            |         |                     |
| 10.30.55.33 None  |              |                                                          |                                                                          |                                              |             |                                            |                                                             |    |                                                  |                            |         |                     |
| 10.30.55.34None   |              |                                                          |                                                                          | Are you s                                    | sure reboot | selected min                               | er?                                                         |    |                                                  |                            |         |                     |
| 10.30.55.35None   |              |                                                          |                                                                          |                                              |             |                                            |                                                             |    |                                                  |                            |         |                     |
| 10.30.55.36Normal |              | Antminer                                                 |                                                                          |                                              |             |                                            |                                                             | in | tpool.com:8888                                   | 3                          | stratun | n+tcp://stratum-    |
| 10.30.55.37 None  |              |                                                          |                                                                          |                                              |             | Cancel                                     | ОК                                                          |    |                                                  |                            |         |                     |
| 10.30.55.38 None  |              |                                                          |                                                                          |                                              |             | Curreer                                    |                                                             |    |                                                  |                            |         |                     |
|                   |              |                                                          |                                                                          |                                              |             |                                            |                                                             |    |                                                  |                            |         |                     |
|                   |              |                                                          |                                                                          |                                              |             |                                            |                                                             |    |                                                  |                            |         |                     |

#### 5. Batch resetting miners

If miners need to be restored to the factory settings, select the miners and click on "Reset", then confirm the popup window to get miners restored to the factory settings.

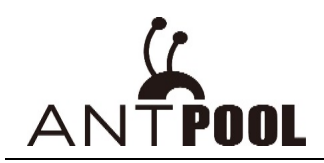

| Range(1)                       |              | 7 Pool G                        | onfiguration                                                                             |                                            |                                                             |                                                                 | LTC -                |                    |  |
|--------------------------------|--------------|---------------------------------|------------------------------------------------------------------------------------------|--------------------------------------------|-------------------------------------------------------------|-----------------------------------------------------------------|----------------------|--------------------|--|
| ✓ 10.30.55.30~38               |              | Pool<br>✓ 1 5<br>✓ 2 5<br>✓ 3 5 | tratum-ltc.antpool.com:8888<br>stratum-ltc.antpool.com:443<br>stratum-ltc.antpool.com:25 | Worker<br>antminer<br>antminer<br>antminer | Pwd           123           123           123           123 | Suffix<br>Constant None (<br>Constant None (<br>Constant None ( | ) IP<br>) IP<br>) IP | Auto Monitor       |  |
|                                |              | Sue Sue                         | ccessful Miner Start Scan Co                                                             | nfig Reboot                                | Reset                                                       | DHCP Change                                                     | Pwd                  | Interval: 5 minute |  |
| ] All Total 9                  |              |                                 |                                                                                          | /                                          | ×                                                           |                                                                 |                      | V                  |  |
| Miner IP Status                | Error Detail | Туре                            | Reset Miner                                                                              |                                            |                                                             | Work                                                            | ker1 Pool            | 2                  |  |
| 0.30.55.30None                 |              | 21                              |                                                                                          |                                            |                                                             |                                                                 |                      |                    |  |
| 0.30.55.31 None                |              |                                 |                                                                                          |                                            |                                                             |                                                                 |                      |                    |  |
| 0.30.55.32None                 |              |                                 | Rese                                                                                     | t 4 Miner                                  |                                                             |                                                                 |                      |                    |  |
| 0.30.55.33 None                |              |                                 |                                                                                          |                                            |                                                             |                                                                 |                      |                    |  |
| 0.30.55.34 <mark>None</mark>   |              |                                 | Are you sure re                                                                          | set selected miner?                        |                                                             |                                                                 |                      |                    |  |
| 0.30.55.35 <mark>None</mark>   |              |                                 |                                                                                          |                                            |                                                             |                                                                 |                      |                    |  |
| 0.30.55.36 <mark>Normal</mark> |              | Antminer L                      |                                                                                          |                                            |                                                             | intpool.com:8888                                                | stratı               | um+tcp://stratum   |  |
| 0.30.55.37 None                |              |                                 |                                                                                          | Cancel                                     | ОК                                                          |                                                                 |                      |                    |  |
| 0 30 55 38 None                |              |                                 |                                                                                          | Cancer                                     |                                                             |                                                                 |                      |                    |  |

## 6. Batch restoring DHCP mode

If miners with static IP need to be restored to DHCP mode, select the miners and click on "DHCP", then confirm the pop-up window to get miners restored to DHCP mode.

| Range(1)                        |        |              | 🛛 Pool                                                                                    | Configuration               |                                                                                                    |                      |                                                                                                    |                                                                    | LTC        | -        |                   |
|---------------------------------|--------|--------------|-------------------------------------------------------------------------------------------|-----------------------------|----------------------------------------------------------------------------------------------------|----------------------|----------------------------------------------------------------------------------------------------|--------------------------------------------------------------------|------------|----------|-------------------|
| ☑ 10.30.55.30~38<br>☑<br>☑<br>☑ |        | Pool 1 2 2 3 | stratum-ltc.antpool.com:8888<br>stratum-ltc.antpool.com:443<br>stratum-ltc.antpool.com:25 |                             | Worker         Pwd           antminer         123           antminer         123           antminer         123 |                      | Suffix<br>Constant Constant Cons | Suffix<br>Constant None IP<br>Constant None IP<br>Constant None IP |            |          |                   |
|                                 |        |              | □ S                                                                                       | Successful Miner Start Scan | Config                                                                                                    | g Reboot             | Reset                                                                                                    | DHCP                                                               | Change Pwd |          | Interval: 5 minut |
| ] All Total 9                   |        |              |                                                                                           |                             |                                                                                                    |                      | ~                                                                                                    | <b></b>                                                            |            |          | V                 |
| Miner IP                        | Status | Error Detail | Туре                                                                                      | DHCP Miller                 |                                                                                                    |                      |                                                                                                    |                                                                    | Worker1    | Pool2    |                   |
| 0.30.55.30                      | None   |              |                                                                                           |                             |                                                                                                    |                      |                                                                                                    |                                                                    |            |          |                   |
| 0.30.55.31                      | None   |              |                                                                                           |                             |                                                                                                    |                      |                                                                                                    |                                                                    |            |          |                   |
| 0.30.55.32                      | None   |              |                                                                                           | •                           | DHCP 4                                                                                                    | Miner                |                                                                                                    |                                                                    |            |          |                   |
| 0.30.55.33                      | None   |              |                                                                                           | A #0.1/01/1                 | مرم ماله مرم                                                                                                    | colocito di unin ou? |                                                                                                    | -                                                                  |            |          |                   |
| 0.30.55.34                      | None   |              |                                                                                           | Are you s                   | sure ancp                                                                                                    | selected miner?      |                                                                                                    |                                                                    |            |          |                   |
| 0.30.55.35                      | Normal |              | Antminer                                                                                  |                             |                                                                                                    |                      |                                                                                                    | introol com:8888                                                   |            | stratur  | m+tcn://stratum   |
| 0.30.55.37                      | None   |              | , arenniner                                                                               |                             |                                                                                                    |                      | 014                                                                                                    |                                                                    |            | Struttur | ni tep.//statum   |
| 0 30 55 38                      | None   |              |                                                                                           |                             |                                                                                                    | Cancel               | OK                                                                                                    |                                                                    |            |          |                   |

#### 7. Batch changing password

If you would like to set new password for miners, select the miners and click on "Change Pwd". After change is done, you also need to update the new password under "Settings-Basic Settings-Miner Pwd" to make it effective. For example: default password (root), new Pwd (123456), confirm Pwd (123456)

(Note: Please do not forget the password once changed. If you forgot the password, miners will need to be restored to factory settings before you can log into miner backstage again.)

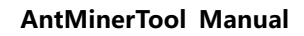

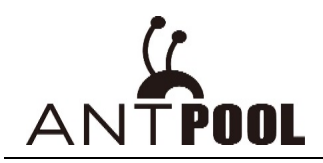

| Range(1)                                                                   | 🖂 Pool                    | Configuration                                                                 |                   |                                                                                    |                                                             | LTC -                                                                                                    |                     |
|----------------------------------------------------------------------------|---------------------------|-------------------------------------------------------------------------------|-------------------|------------------------------------------------------------------------------------|-------------------------------------------------------------|----------------------------------------------------------------------------------------------------|---------------------|
| ☑ 10.30.55.30~38                                                           | Pool<br>✓ 1<br>✓ 2<br>✓ 3 | stratum-ltc.antpool.com<br>stratum-ltc.antpool.com<br>stratum-ltc.antpool.com | 8888<br>443<br>25 | Worker           antminer           antminer           antminer           antminer | Pwd           123           123           123           123 | Suffix         Oconstant         None         IP           Oconstant         None         IP         IP | Auto Monitor        |
| All Total O                                                                | <u>s</u>                  | Change Passwoi                                                                | rd                |                                                                                    | <b>D</b> 1                                                  | HCP Change Pwd                                                                                                    | Interval: 5 minutes |
| Miner IP Status Erro<br>0.30.55.30 None<br>0.30.55.31 None                 | or Detail Type            | Password                                                                      | root              |                                                                                    |                                                             | Worker1 Poo                                                                                                    | bl2                 |
| 0.30.55.32 None<br>0.30.55.33 None<br>0.30.55.34 None                      |                           | New Pwd                                                                       | *****             |                                                                                    |                                                             |                                                                                                    |                     |
| 0.30.55.35 None<br>0.30.55.36 Normal<br>0.30.55.37 None<br>0.30.55.38 None | Antminer                  | Conform Pwd                                                                   | *****             |                                                                                    |                                                             | il.com:8888 stra                                                                                                    | tum+tcp://stratum   |
|                                                                            |                           |                                                                               |                   | Cancel                                                                             | OK                                                          |                                                                                                    |                     |
| APMinerTool V1.0.7                                                         | _                         |                                                                               |                   |                                                                                    |                                                             |                                                                                                    | —                   |
|                                                                            |                           |                                                                               |                   |                                                                                    |                                                             |                                                                                                    |                     |

| 10 20 55 20 20                    | DI                                  | Madea                | P.u.l           | c                   |           |                     |
|-----------------------------------|-------------------------------------|----------------------|-----------------|---------------------|-----------|---------------------|
| ✓ 10.30.55.30~38                  | 1 stratum-ltc antpool com:8888      | antminer             | 123             | Sumix               | a in      |                     |
|                                   |                                     | untermiter           | 120             |                     | U IF      | Auto Monitor        |
|                                   | ✓ 2 stratum-ltc.antpool.com:443     | antminer             | 123             | ○ Constant ○ None ○ | • IP      | Auto Wohitor        |
|                                   | ✓ 3 stratum-ltc antpool com:25      | antminer             | 123             | ○ Constant ○ None ( | • IP      |                     |
|                                   | Basics Setting                      |                      | $\times$        |                     |           |                     |
|                                   | Suc                                 |                      |                 | DHCP Change         | Pwd       | Interval: 5 minutes |
| All Total 9                       |                                     |                      |                 |                     |           | V                   |
| Miner IP Status Error Detail Type | e Inten/al 5                        | - Mi                 | nute            | Wor                 | ker1 Pool | 2                   |
| 10.30.55.30None                   | Interval                            | IVII                 | nute            |                     |           |                     |
| 10.30.55.31None                   |                                     |                      |                 |                     |           |                     |
| 10 30 55 32 None                  | Choose the last <sup>2</sup> sector | of IP to config work | er's suffix     |                     |           |                     |
| 10 30 55 33 None                  |                                     |                      |                 |                     |           |                     |
| 10 30 55 34 None                  |                                     |                      |                 |                     |           |                     |
| 10 30 55 35 None                  | Miner Pwd                           |                      |                 |                     |           |                     |
| 10.30.55.36Normal Antm            | iper Li                             |                      |                 | ntpool com:8888     | ctrati    | m+tcp://stratum     |
| 10.30.55.37 None                  |                                     |                      |                 | 110001.0011.0000    | Stratt    | interce.//stratturn |
| 10.30.55.37 None                  |                                     |                      | and a second of |                     |           |                     |
| 10.30.35.36 None                  | need to update the newly changed    | a password nere to r | nake it valid   |                     |           |                     |
|                                   |                                     | Cancel               | ОК              |                     |           |                     |
|                                   |                                     |                      |                 |                     |           |                     |

 After miner configuration is done, click on "Auto Monitor" to start monitoring the miners. Default frequency is to refresh status every 5 minutes. Status will be displayed in different colors: normal (green), low (orange), Other Exception (blue), lost (red)

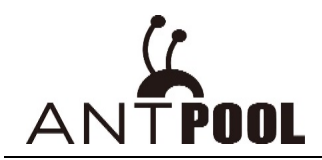

| P Range(1)                         |              | Γí.  | Pool                                                                                                    | Configuration   |                                            |                                                                    |         |       |      | BTC/B    | CH 👻 📕 |                 |
|------------------------------------|--------------|------|----------------------------------------------------------------------------------------------------|-----------------|--------------------------------------------|--------------------------------------------------------------------|---------|-------|------|----------|--------|-----------------|
| ☑ 10.30.55.30~38                   |              |      | Pool     Worker     Pwd     Suffix       I stratum.antpool.com:3333     antminer     123     O Constar       I 2 stratum.antpool.com:443     antminer     123     O Constar       I 3 stratum.antpool.com:25     antminer     123     O Constar |                 | Suffix<br>Constant<br>Constant<br>Constant | Suffix<br>Constant None IP<br>Constant None IP<br>Constant None IP |         |       |      |          |        |                 |
|                                    |              |      | 🗌 Si                                                                                                    | uccessful Miner | Start Scan                                 | Config                                                             | Reboot  | Reset | DHCP | Change P | wd     | Last time:14:36 |
| All Total 9                        |              |      |                                                                                                    |                 |                                            |                                                                    |         |       |      |          |        | V               |
| Miner IP Statu                     | Error Detail | Туре |                                                                                                    | Hashrate(5s)    | Hashrate(avg)                              | Elapse                                                             | d Pool1 |       |      | Worker1  | Pool2  |                 |
| 10.30.55.30 None                   |              |      |                                                                                                    |                 |                                            |                                                                    |         |       |      |          |        |                 |
| 10.30.55.31 None                   |              |      |                                                                                                    |                 |                                            |                                                                    |         |       |      |          |        |                 |
| 10.30.55.32 None                   |              |      |                                                                                                    |                 |                                            |                                                                    |         |       |      |          |        |                 |
| 10.30.55.33 None                   |              |      |                                                                                                    |                 |                                            |                                                                    |         |       |      |          |        |                 |
|                                    |              |      |                                                                                                    |                 |                                            |                                                                    |         |       |      |          |        |                 |
| 10.30.55.34 None                   |              |      |                                                                                                    |                 |                                            |                                                                    |         |       |      |          |        |                 |
| 10.30.55.34None<br>10.30.55.35None |              |      |                                                                                                    |                 |                                            |                                                                    |         |       |      |          |        |                 |

9. Click on miner IP, you will be directed to miner backstage page.

| APMinerTool                                                                                                    | V1.0.7                                                                                          |                                     |                          |            |                                                                                    |                                                                                                    |                                                                        |                  |                  |                              |          |            | - >                |
|----------------------------------------------------------------------------------------------------|-------------------------------------------------------------------------------------------------|-------------------------------------|--------------------------|------------|------------------------------------------------------------------------------------|----------------------------------------------------------------------------------------------------|------------------------------------------------------------------------|------------------|------------------|------------------------------|----------|------------|--------------------|
| liner Manager                                                                                                    | r IP Co                                                                                         | onfiguration                        | Upgrad                   | e Setti    | ings                                                                               |                                                                                                    |                                                                        |                  |                  |                              |          |            |                    |
| P Range(1)                                                                                                    |                                                                                                 |                                     | Ľ                        | Pool Co    | nfiguration                                                                        |                                                                                                    |                                                                        |                  |                  |                              | BTC/B    | CH 👻       |                    |
| ✓ 10.30.55.30                                                                                                    | ~38                                                                                             |                                     |                          | Pool       | tratum antrool                                                                     | com:3333                                                                                                    | N I                                                                    | /orker           | Pwd 123          | Suffix                       | 0 N 0    | ID         | (                  |
|                                                                                                    |                                                                                                 |                                     |                          | ✓ 1 30     | tratum antpool                                                                     | com:3355                                                                                                    | C                                                                      | Intminer         | 123              |                              |          | IP ID      | Stop Monitor       |
|                                                                                                    |                                                                                                 |                                     |                          | ✓ 2 SU     | tratum antro ol                                                                    | com:25                                                                                                    | C                                                                      | entminer         | 123              | O Constant                   | ⊖ None ● | IP ID      |                    |
|                                                                                                    |                                                                                                 |                                     |                          | ✓ 3 st     | ratum.antpool.                                                                     | com:25                                                                                                    | č                                                                      | intminer         | 123              | <ul> <li>Constant</li> </ul> | ⊖ None ● | IP         |                    |
|                                                                                                    |                                                                                                 |                                     |                          | Suc        | cessful Miner                                                                      | Start Scan                                                                                                    | Config                                                                 | Reboot           | Reset            | DHCP                         | Change P | wd         | Last time:14:46    |
| ✔ All Total 9                                                                                                    |                                                                                                 |                                     |                          |            |                                                                                    |                                                                                                    |                                                                        |                  |                  |                              |          |            | V                  |
| Miner IP 3                                                                                                    | Status                                                                                          | Error Detail                        | Туре                     | ŀ          | Hashrate(5s)                                                                       | Hashrate(avg)                                                                                                    | Elapsed                                                                | Pool1            |                  |                              | Worker1  | Pool2      |                    |
| 10.30.55.30                                                                                                    | lone                                                                                            |                                     |                          |            |                                                                                    |                                                                                                    |                                                                        |                  |                  |                              |          |            |                    |
| 10.30.55.31                                                                                                    | lone                                                                                            |                                     |                          |            |                                                                                    |                                                                                                    |                                                                        |                  |                  |                              |          |            |                    |
| 10.30.55.32                                                                                                    | lone                                                                                            |                                     |                          |            |                                                                                    |                                                                                                    |                                                                        |                  |                  |                              |          |            |                    |
| 10.30.55.33                                                                                                    | lone                                                                                            |                                     |                          |            |                                                                                    |                                                                                                    |                                                                        |                  |                  |                              |          |            |                    |
| 10.30.55.34                                                                                                    | lone                                                                                            |                                     |                          |            |                                                                                    |                                                                                                    |                                                                        |                  |                  |                              |          |            |                    |
| 10.30.55.36                                                                                                    | lormal                                                                                          |                                     | Antmin                   | er L3+6    | 29.371MH/s                                                                         | 627.57MH/s                                                                                                    | 11h56m3                                                                | 3sstratum+tcp:   | ://stratum-ltc.a | ntpool.com:8888              | 5        | stratum-   | +tcp://stratum-ltc |
| 10.30.55.27                                                                                                    | Jone                                                                                            |                                     | ,                        | 21 23 . 0. | 20107 11111 (70                                                                    | 02/10/1111/0                                                                                                    | 111001110                                                              | bobtiatanni tepi |                  |                              |          | Strutturri | epi,//strataminite |
| 10.30.55.38                                                                                                    | lone                                                                                            |                                     |                          |            |                                                                                    |                                                                                                    |                                                                        |                  |                  |                              |          |            |                    |
|                                                                                                    |                                                                                                 |                                     |                          |            |                                                                                    |                                                                                                    |                                                                        |                  |                  |                              |          |            |                    |
| NTMINER<br>System                                                                                                    | Miner Cor<br>Admini                                                                             | nfiguration N                       | 1iner Statu<br>hitor Kei | s Netw     | ork<br>Upgrade Ri                                                                  | eboot                                                                                                    | _                                                                      | _                | _                | _                            | _        |            |                    |
| NTMINER<br>System<br>Overview<br>Overview                                                                                                    | Miner Cor<br>Admini                                                                             | nfiguration Nor                     | Ainer Statu<br>nitor Kei | s Netw     | ork<br>Upgrade Ri                                                                  | eboot                                                                                                    |                                                                        |                  |                  |                              |          |            |                    |
| System<br>Overview<br>System                                                                                                    | Miner Cor<br>Admini                                                                             | nfiguration   N                     | 1iner Statu<br>hitor Kei | s Netw     | ork<br>Upgrade Ri                                                                  | eboot                                                                                                    |                                                                        |                  |                  |                              |          |            |                    |
| System<br>Overview<br>Overview<br>Miner Tvp                                                                                                    | Miner Cor<br>Admini<br>e                                                                        | nfiguration    N                    | Ainer Statu<br>hitor Kei | s Netw     | ork<br>Upgrade Ri                                                                  | eboot                                                                                                    |                                                                        |                  |                  |                              |          |            |                    |
| NTMINER<br>System<br>Overview<br>Overview<br>System<br>Miner Typ<br>Hostname                                                                                                    | Miner Cor<br>Admini<br>e                                                                        | nfiguration    N<br>istration Mor   | Ainer Statu<br>nitor Kei | s Netw     | ork<br>Upgrade R<br>An<br>an                                                       | eboot<br>tminer L3+                                                                                                    |                                                                        |                  |                  |                              |          |            |                    |
| NTMINER<br>System<br>Overview<br>Overview<br>System<br>Miner Typ<br>Hostname<br>Model                                                                                                    | Miner Cor<br>Admini<br>e                                                                        | nfiguration    N                    | 4iner Statu<br>nitor Ker | s Netw     | ork<br>Upgrade R<br>An<br>an<br>GN                                                 | .eboot<br>tminer L3+<br>tMiner<br>4U/Linux                                                                                                    |                                                                        |                  |                  |                              |          |            |                    |
| NTMINER<br>System<br>Overview<br>Overview<br>System<br>Miner Typ<br>Hostname<br>Model<br>Hardware                                                                                                    | Miner Cor<br>Admini<br>e<br>Version                                                             | nfiguration    N                    | 4iner Statu<br>hitor Ker | s Netw     | ork<br>Upgrade R<br>An<br>an<br>GN                                                 | eboot<br>htminer L3+<br>htMiner<br>VU/Linux<br>0.1.3                                                                                                    |                                                                        |                  |                  |                              |          |            |                    |
| NTMINER<br>System<br>Overview<br>Overview<br>Miner Typ<br>Hostname<br>Model<br>Hardware<br>Kernel Ve                                                                                                    | Miner Cor<br>Admini<br>e<br>Version                                                             | nfiguration   N                     | Alner Statu<br>nitor Kei | s Netw     | ork<br>Upgrade R<br>An<br>an<br>GP<br>1<br>Li                                      | eboot<br>itminer L3+<br>itMiner<br>VU/Linux<br>0.1.3<br>1ux 3.8.13 #22 SM                                                                                                    | IP Tue Dec 2                                                           | 15:26:11 CST 201 | 4                |                              |          |            |                    |
| NTMINER<br>System<br>Overview<br>Overview<br>Miner Typ<br>Hostname<br>Model<br>Hardware<br>Kernel Vei                                                                                                    | Miner Cor<br>Admini<br>e<br>Version<br>rsion<br>m Version                                       | nfiguration A Mor                   | Ainer Statu<br>nitor Kei | s Netw     | ork<br>Upgrade R<br>An<br>an<br>GP<br>1.1<br>Lir<br>Fri                            | eboot<br>itminer L3+<br>itMiner<br>VU/Linux<br>0.1.3<br>iux 3.8.13 #22 SM<br>Laug 25 17:28:57                                                                                                    | IP Tue Dec 2                                                           | 15:26:11 CST 201 | 4                |                              |          |            |                    |
| NTMINER<br>System<br>Overview<br>Overview<br>Miner Typ<br>Hostname<br>Model<br>Hardware<br>Kernel Vel<br>File Syste                                                                                           | Miner Cor<br>Admini<br>e<br>Version<br>rsion<br>m Version                                       | nfiguration    Mor<br>istration Mor | Ainer Statu              | s Netw     | ork<br>Upgrade R<br>An<br>an<br>GN<br>1.1<br>Lir<br>Fri                            | eboot<br>itminer L3+<br>itMiner<br>VU/Linux<br>0.1.3<br>iux 3.8.13 #22 SM<br>i Aug 25 17:28:57<br>9.0                                                                                                    | IP Tue Dec 2<br>CST 2017                                               | 15:26:11 CST 201 | 4                |                              |          |            |                    |
| System<br>Overview<br>Overview<br>System<br>Miner Typ<br>Hostname<br>Model<br>Hardware<br>Kernel Vei<br>File System<br>CGminer V                                                                              | Miner Cor<br>Admini<br>e<br>version<br>rsion<br>m Versio<br>version                             | nfiguration    Mor<br>istration Mor | Ainer Statu              | s Netw     | ork<br>Upgrade R<br>An<br>an<br>Gr<br>1.1<br>Lir<br>Fri<br>4.3                     | xeboot<br>1tminer L3+<br>1tMiner<br>VU/Linux<br>0.1.3<br>nux 3.8.13 #22 SM<br>I Aug 25 17:28:57<br>9.0<br>i                                                                                                    | IP Tue Dec 2<br>CST 2017                                               | 15:26:11 CST 201 | 4                |                              |          |            |                    |
| NTMINER<br>System<br>Overview<br>Overview<br>Miner Typ<br>Hostname<br>Model<br>Hardware<br>Kernel Vei<br>File Systei<br>CGminer V<br>Uptime<br>Load Aver                                                      | Miner Cor<br>Admini<br>e<br>Version<br>rsion<br>m Version<br>Version<br>version                 | nfiguration    Mor<br>istration Mor | Alner Statu<br>nitor Kei | s Netw     | ork<br>Upgrade R<br>An<br>an<br>GN<br>1.1<br>Lir<br>Fri<br>4.3<br>1.1              | eboot<br>itminer L3+<br>itMiner<br>VU/Linux<br>0.1.3<br>nux 3.8.13 #22 SM<br>i Aug 25 17:28:57<br>9.0<br>;<br>20, 1.39, 1.29                                                                                     | IP Tue Dec 2<br>CST 2017                                               | 15:26:11 CST 201 | 4                |                              |          |            |                    |
| NTMINER<br>System<br>Overview<br>Overview<br>System<br>Miner Typ<br>Hostname<br>Model<br>Hardware<br>Kernel Vei<br>File Systei<br>CGminer<br>Uptime<br>Load Aver                                              | Miner Cor<br>Admini<br>e<br>Version<br>rsion<br>m Versio<br>Version<br>version                  | nfiguration    Mor<br>istration Mor | Aliner Statu             | s Netw     | vork<br>Upgrade R<br>Ar<br>an<br>Gł<br>1.l<br>Lir<br>Fri<br>4.:<br>15<br>1.:       | eboot<br>tminer L3+<br>ttMiner<br>VU/Linux<br>0.1.3<br>nux 3.8.13 #22 SM<br>i Aug 25 17:28:57<br>9.0<br>;<br>20, 1.39, 1.29                                                                                      | IP Tue Dec 2<br>CST 2017                                               | 15:26:11 CST 201 | 4                |                              |          |            |                    |
| NTMINER<br>System<br>Overview<br>Overview<br>System<br>Miner Typ<br>Hostname<br>Model<br>Hardware<br>Kernel Vei<br>File Systei<br>CGminer<br>Uptime<br>Load Aver                                              | Miner Cor<br>Admini<br>e<br>e<br>;<br>Version<br>Wersion<br>wersion<br>age                      | nfiguration Arrow                   | Aliner Statu             | s Netw     | Vpgrade R<br>Upgrade R<br>Ar<br>an<br>GN<br>1.L<br>Ir<br>Frr<br>4<br>15<br>1       | xeboot<br>htminer L3+<br>itMiner<br>VU/Linux<br>0.1.3<br>nux 3.8.13 #22 SM<br>i Aug 25 17:28:57<br>9.0<br>;<br>20, 1.39, 1.29<br>S8604 kB / 251180                                                               | IP Tue Dec 2<br>CST 2017                                               | 15:26:11 CST 201 | 4                |                              |          |            |                    |
| NTMINER<br>System<br>Overview<br>Overview<br>System<br>Miner Typ<br>Hostname<br>Model<br>Hardware<br>Kernel Vei<br>File Systel<br>CGminer V<br>Uptime<br>Load Aver<br>Total Avai                              | Miner Cor<br>Admini<br>e<br>e<br>y<br>Version<br>Wersion<br>w<br>Version<br>age                 | nfiguration Arrow Mor               | Alner Statu              | s Netw     | Upgrade R<br>Upgrade R<br>Ar<br>an<br>GN<br>1.1<br>Lir<br>Frr<br>4.3<br>1.5<br>1.3 | xeboot<br>htminer L3+<br>htMiner<br>VU/Linux<br>0.1.3<br>nux 3.8.13 #22 SM<br>i Aug 25 17:28:57<br>9.0<br>;<br>20, 1.39, 1.29<br>58604 kB / 251180<br>192576 kB / 251180                                         | IP Tue Dec 2<br>CST 2017<br>kB (23%)                                   | 15:26:11 CST 201 | 4                |                              |          |            |                    |
| System<br>Overview<br>Overview<br>System<br>Miner Typ<br>Hostname<br>Model<br>Hardware<br>Kernel Vei<br>File Systei<br>CGminer V<br>Uptime<br>Load Aver<br>Total Avai<br>Free<br>Cached                       | Miner Cor<br>Admini<br>e<br>e<br>,<br>Version<br>Wersion<br>wersion<br>age<br>lable             | nfiguration Arrow                   | Alner Statu<br>nitor Ker | s Netw     | Vpgrade R<br>Upgrade R<br>Ar<br>an<br>GM<br>1.<br>Lir<br>Frr<br>4.<br>15<br>1.     | xeboot<br>htminer L3+<br>htMiner<br>NU/Linux<br>0.1.3<br>nux 3.8.13 #22 SM<br>i Aug 25 17:28:57<br>9.0<br>;<br>20, 1.39, 1.29<br>58604 kB / 251180<br>192576 kB / 251180                                         | IP Tue Dec 2<br>CST 2017<br>kB (23%)<br>kB (27%)<br>kB (27%)           | 15:26:11 CST 201 | 4                |                              |          |            |                    |
| NTMINER<br>System<br>Overview<br>Overview<br>System<br>Miner Typ<br>Hostname<br>Model<br>Hardware<br>Kernel Vei<br>File Systei<br>CGminer V<br>Uptime<br>Load Aver<br>Total Avai<br>Free<br>Cached<br>Bufford | Miner Corona<br>Admini<br>e<br>e<br>:<br>:<br>Version<br>m Version<br>m Version<br>age<br>lable | nfiguration Arr                     | Alner Statu<br>nitor Ker | s Netw     | Vpgrade R<br>Upgrade R<br>Ar<br>ar<br>Gf<br>1.1<br>Lir<br>Frr<br>4.3<br>1.5<br>1.3 | xeboot<br>htminer L3+<br>htMiner<br>NU/Linux<br>0.1.3<br>nux 3.8.13 #22 SM<br>i Aug 25 17:28:57<br>9.0<br>;<br>20, 1.39, 1.29<br>58604 kB / 251180<br>192576 kB / 251180<br>0 kB / 251180 kB<br>0 kB / 251180 kB | IP Tue Dec 2<br>CST 2017<br>kB (23%)<br>b (b (27%)<br>b (0%)<br>b (0%) | 15:26:11 CST 201 | 4                |                              |          |            |                    |

![](_page_8_Picture_1.jpeg)

# • Batch upgrading firmware

If miners have issue and miner firmware needs to be upgraded, you can use the batch upgrading firmware function.

- 1. How to operate:
- A: Click on "Upgrade " to switch interface
- B: Select the corresponding IP range where the miners are located, check" V" the miners which need to be upgraded.
- C: Add firmware (if you have not downloaded the firmware, click on "Firmware Download Address -" to download first. After downloaded, click "Select Firmware" to upload.) Firmware file does not need to be extracted and can be uploaded directly.
- D: Click on "Add Firmware", window displaying "Upload Success" will pop up when upload is done.

| APMinerTool V1.0.7                   | Upgrade Settings |               |                 |                  |      |         |              | - ×               |
|--------------------------------------|------------------|---------------|-----------------|------------------|------|---------|--------------|-------------------|
| IP Range(1) Mi<br>10.30.55.30~38 B v | iner Type A      | Firmware Name | Ŧ               | Save Setting     |      | Upgrade | Add Firmware | Del all firmwares |
| All Miner IP(9)                      |                  | Add Firmware  |                 | -                |      | ×       | С            |                   |
| IP                                   | Status           |               |                 |                  |      |         | Version      |                   |
| 10.30.55.30                          | None             | Antminer S9   |                 |                  | *    |         |              | ~                 |
| 10.30.55.31                          | None             |               |                 |                  |      |         |              |                   |
| 10.30.55.32                          | None             |               |                 |                  |      |         |              |                   |
| 10.30.55.33                          | None             |               | Select Firmwa   | are              |      |         |              |                   |
| 10.30.55.34                          | None             |               | Select          |                  |      |         |              |                   |
| 10.30.55.35                          | None             | Firmwa        | re download add | ress: click bere |      |         |              |                   |
| 10.30.55.36                          | Normal           | 1111100       |                 | CSS. CIICK HEIC  |      |         | 20170825     |                   |
| 10.30.55.37                          | None             |               |                 |                  | _    |         |              |                   |
| 10.30.55.38                          | None             |               | Cancel          | Add Firmwa       | re D |         |              |                   |
|                                      |                  |               |                 |                  |      |         |              |                   |
|                                      |                  |               |                 |                  |      |         |              |                   |
|                                      |                  |               |                 |                  |      |         |              |                   |
|                                      |                  |               |                 |                  |      |         |              |                   |

| P Range(1)<br>10.30.55.30~38 + | Miner Type | Firmware Name     | ▼ Save         | Setting | Upgrade | Add Firmware | Del all firmwares |
|--------------------------------|------------|-------------------|----------------|---------|---------|--------------|-------------------|
| All Miner IP(9)                |            | Add Firmware      |                | - D     | ×       |              |                   |
| IP                             | Status     |                   |                |         |         | Version      |                   |
| 0.30.55.30                     | None       | Antminer S9       |                | -       |         |              |                   |
| 0.30.55.31                     | None       |                   |                |         |         |              |                   |
| 0.30.55.32                     | Non        | nie welle s Times |                |         | ×       |              |                   |
| 0.30.55.33                     | None       | riendly Tips      |                |         |         |              |                   |
| 0.30.55.34                     | Non        |                   |                |         |         |              |                   |
| 0.30.55.35                     | Non        |                   |                |         |         |              |                   |
| 0.30.55.36                     | Norr       |                   |                |         |         | 20170825     |                   |
| 0.30.55.37                     | Non        |                   |                |         |         |              |                   |
| 0.30.55.38                     | Non        |                   | Upload Success |         |         |              |                   |
|                                |            |                   |                |         |         |              |                   |
|                                |            |                   |                |         |         |              |                   |
|                                |            |                   |                |         |         |              |                   |

 This tool will "Save Setting" by default when batch upgrading firmware. If you do not want to keep setting of miners, you could remove the "V" beside the "Save Setting" option before upgrade. (Generally, firmware upgrade does not keep miner settings.)

![](_page_9_Picture_0.jpeg)

| APMinerTool V1.0.7                                                |               |                          | — X                            |
|-------------------------------------------------------------------|---------------|--------------------------|--------------------------------|
| Miner Manager IP Configuration Upgrade                            | Settings      |                          |                                |
| IP Range(1)         Miner Type           10.30.55.30~38         • | Firmware Name | Save Setting     Upgrade | Add Firmware Del all firmwares |
| All Miner IP(9)                                                   | -             | _                        |                                |
| IP                                                                | Status        | Туре                     | Version                        |
| 10.30.55.30                                                       | None          |                          |                                |
| 10.30.55.31                                                       | None          |                          |                                |
| 10.30.55.32                                                       | None          |                          |                                |
| 10.30.55.33                                                       | None          |                          |                                |
| 10.30.55.34                                                       | None          |                          |                                |
| 10.30.55.35                                                       | None          |                          |                                |
| 10.30.55.36                                                       | Normal        | Antminer L3+             | 20170825                       |
| 10.30.55.37                                                       | None          |                          |                                |
| 10.30.55.38                                                       | None          |                          |                                |

3. Select "Miner Type" and "Firmware Name", click on "Upgrade". Window will pop up displaying number of miners to be upgraded. Confirm and wait for about 2 minutes, upgrade result will be prompted whether successful or not.

| ange(1)                                                                                                    | Miner Type                                                                                                    | Firmware Name                                                                                                 |                                                                                       |         |                               |                      |
|----------------------------------------------------------------------------------------------------|----------------------------------------------------------------------------------------------------|----------------------------------------------------------------------------------------------------|---------------------------------------------------------------------------------------|---------|-------------------------------|----------------------|
| 80.55.30~38                                                                                                    | <ul> <li>Antminer S9</li> </ul>                                                                                                  | → Antminer-S9-all-2017                                                                                        | 1117175 👻 🗌 Save Setting                                                              | Upgrade | Add Firmware                  | <u>Del all firmv</u> |
| II Miner IP(9)                                                                                                    |                                                                                                    |                                                                                                    |                                                                                       |         |                               |                      |
|                                                                                                    | Stat                                                                                                    | JS Upgrade Miner                                                                                              |                                                                                       | ×       | Version                       |                      |
| 30.55.30                                                                                                    | None                                                                                                    |                                                                                                    |                                                                                       |         |                               |                      |
| 80.55.31                                                                                                    | None                                                                                                    | 2                                                                                                    |                                                                                       |         |                               |                      |
| 0.55.32                                                                                                    | None                                                                                                    |                                                                                                    |                                                                                       |         |                               |                      |
| 0.55.33                                                                                                    |                                                                                                    | Up                                                                                                    | grade 2 miner                                                                         |         |                               |                      |
| ).55.34                                                                                                    | None                                                                                                    |                                                                                                    |                                                                                       |         |                               |                      |
| ).55.35                                                                                                    | None                                                                                                    | Are you sure                                                                                                  | upgrade selected miner?                                                               |         |                               |                      |
| ).55.36                                                                                                    | Norn                                                                                                    | าล                                                                                                    |                                                                                       |         | 20170825                      |                      |
| ).55.37                                                                                                    | None                                                                                                    | 2                                                                                                    |                                                                                       |         |                               |                      |
| ).55.38                                                                                                    | None                                                                                                    | 2                                                                                                    | Cancel                                                                                |         |                               |                      |
|                                                                                                    |                                                                                                    |                                                                                                    | Carreer                                                                               |         |                               |                      |
| MinerTool V1.0.7<br>r Manager IP Com<br>ange(1)                                                                                                    | figuration Upgrade Sε<br>Miner Type                                                                                              | ttings<br>Firmware Name                                                                                       |                                                                                       | •       |                               | _                    |
| MinerTool V1.0.7<br>Ir Manager IP Com<br>ange(1)<br>30.55.30-38                                                                                                    | figuration Upgrade Se<br>Miner Type<br>- Antminer S9                                                                             | ttings<br>Firmware Name<br>• Antminer-S9-all-2017                                                             | 1117175 - 🗆 Save Setting                                                              | Upgrade | Add Firmware                  | —<br>Del all firmwa  |
| MinerTool V1.0.7<br><b>r Manager IP Com</b><br>ange(1)<br>30.55.30~38<br>JI Miner IP(9)                                                                                                    | figuration Upgrade Se<br>Miner Type<br>Antminer S9                                                                               | ttings<br>Firmware Name<br>* Antminer-S9-all-2017                                                             | 1117175 • Save Setting                                                                | Upgrade | Add Firmware                  | —<br>Del all firmwa  |
| MinerTool V1.0.7<br>r Manager IP Com<br>ange(1)<br>10.55.30~38<br>Il Miner IP(9)                                                                                                    | figuration Upgrade Se<br>Miner Type<br>Antminer S9<br>Sta                                                                        | ttings<br>Firmware Name<br>• Antminer-S9-all-2017                                                             | 1117175 • Save Setting                                                                | Upgrade | Add Firmware<br>Version       | —<br>Del all firmwa  |
| MinerTool V1.0.7<br>r Manager IP Con<br>ange(1)<br>10.55.30~38<br>II Miner IP(9)<br>30.55.30                                                                                                    | Figuration Upgrade Se<br>Miner Type<br>Antminer S9<br>Sta<br>Nor                                                                 | ttings<br>Firmware Name<br>Antminer-59-all-2017<br>rus                                                        | 1117175 - Save Setting                                                                | Upgrade | Add Firmware<br>Version       | —<br>Del all firmwa  |
| MinerTool V1.0.7<br>r Manager IP Com<br>ange(1)<br>0.55.30~38<br>II Miner IP(9)<br>30.55.30<br>30.55.31                                                                                                   | figuration Upgrade Se<br>Miner Type<br>Antminer S9<br>Sta<br>Nor                                                                 | ttings<br>Firmware Name<br>Antminer-S9-all-2017<br>tus<br>e                                                   | 1117175 • Save Setting                                                                | Upgrade | Add Firmware                  | Del all firmwa       |
| MinerTool V1.0.7<br>r Manager IP Com<br>ange(1)<br>0.55.30~38<br>II Miner IP(9)<br>30.55.30<br>30.55.31<br>30.55.32                                                                                       | figuration Upgrade Se<br>Miner Type<br>Antminer S9<br>Sta<br>Nor<br>Nor<br>Nor                                                   | ttings<br>Firmware Name<br>Antminer-S9-all-2017<br>us<br>e<br>e<br>Upgrade Miner                              | 1117175 • Save Setting                                                                | Upgrade | Add Firmware                  | Del all firmwa       |
| MinerTool V1.0.7<br>r Manager IP Con<br>ange(1)<br>0.55.30~38<br>II Miner IP(9)<br>30.55.30<br>30.55.31<br>30.55.32<br>30.55.33                                                                           | figuration Upgrade Se<br>Miner Type<br>Antminer S9<br>Sta<br>Nor<br>Nor<br>Nor<br>Nor                                            | ttings<br>Firmware Name<br>Antminer-S9-all-2017<br>cus<br>e<br>e<br>Upgrade Miner                             | 1117175 • Save Setting                                                                | Upgrade | Add Firmware                  | —<br>Del all firmwa  |
| MinerTool V1.0.7<br>r Manager IP Con<br>ange(1)<br>0.55.30~38<br>II Miner IP(9)<br>30.55.30<br>30.55.31<br>30.55.33<br>30.55.34<br>30.55.34                                                               | figuration Upgrade Se<br>Miner Type<br>Antrminer S9<br>Sta<br>Nor<br>Nor<br>Nor<br>Nor<br>Nor<br>Nor<br>Nor<br>Nor               | ttings<br>Firmware Name<br>Antminer-S9-all-2017<br>us<br>e<br>e<br>Upgrade Miner                              | 1117175 - Save Setting                                                                | Upgrade | Add Firmware                  | Del all firmwa       |
| MinerTool V1.0.7<br><b>r Manager IP Con</b><br>ange(1)<br>80.55.30~38<br>II Miner IP(9)<br>80.55.31<br>80.55.32<br>80.55.33<br>80.55.33<br>80.55.34<br>80.55.35<br>80.55.35<br>80.55.35                   | figuration Upgrade Se<br>Miner Type<br>Antminer S9<br>Sta<br>Nor<br>Nor<br>Nor<br>Nor                                            | ttings<br>Firmware Name<br>Antminer-59-all-2017<br>rus<br>e<br>e<br>Upgrade Miner                             | 1117175  Save Setting Type                                                            | Upgrade | Add Firmware                  | Del all firmwa       |
| MinerTool V1.0.7<br>r Manager IP Con<br>ange(1)<br>10.55.30-38<br>II Miner IP(9)<br>30.55.30<br>30.55.31<br>30.55.32<br>30.55.32<br>30.55.34<br>30.55.35<br>30.55.35<br>30.55.36<br>20.55.36<br>20.55.36  | Figuration Upgrade Se<br>Miner Type<br>Antminer S9<br>Sta<br>Nor<br>Nor<br>Nor<br>Nor<br>Nor                                     | ttings<br>Firmware Name<br>Antminer-S9-all-2017<br>tus<br>e<br>e<br>Upgrade Miner<br>Upgrade                  | 1117175 • Save Setting<br>Type                                                        | Upgrade | Add Firmware                  | Del all firmwa       |
| MinerTool V1.0.7<br>r Manager IP Cont<br>ange(1)<br>10.55.30~38<br>II Miner IP(9)<br>30.55.30<br>30.55.31<br>30.55.32<br>30.55.33<br>30.55.34<br>30.55.35<br>30.55.35<br>30.55.37<br>30.55.37<br>30.55.37 | figuration Upgrade Se<br>Miner Type<br>Antminer S9 Sta Nor Nor Nor Nor Nor Nor Nor Nor                                           | ttinge<br>Firmware Name<br>Antminer-S9-all-2017<br>tus<br>e<br>e<br>us<br>us<br>e<br>Upgrade Miner<br>Upgrade | 1117175 • Save Setting<br>Type                                                        | Upgrade | Add Firmware                  | Del all firmwa       |
| MinerTool V1.0.7<br>ar Manager IP Con<br>lange(1)<br>30.55.30-38<br>VII Miner IP(9)<br>30.55.31<br>30.55.32<br>30.55.32<br>30.55.33<br>30.55.34<br>30.55.36<br>30.55.36<br>30.55.37<br>30.55.38           | figuration Upgrade Se<br>Miner Type<br>Antminer S9 Sta<br>Nor<br>Nor<br>Nor<br>Nor<br>Nor<br>Nor<br>Nor<br>Nor<br>Nor<br>Nor     | ttings<br>Firmware Name<br>Antminer-S9-all-2017<br>us<br>e<br>Upgrade Miner<br>Upgrade Succ                   | 1117175 • Save Setting<br>Type<br>finished, total miner 2<br>ess: 0 Upgrade Failed: 2 | Upgrade | Add Firmware                  | Del all firmwar      |
| MinerTool V1.0.7<br>er Manager IP Con<br>Range(1)<br>30.55.30-38<br>NII Miner IP(9)<br>30.55.31<br>30.55.32<br>30.55.33<br>30.55.35<br>30.55.35<br>30.55.35<br>30.55.37<br>30.55.38                       | Figuration Upgrade Se<br>Miner Type<br>Antrminer S9<br>Sta<br>Nor<br>Nor<br>Nor<br>Nor<br>Nor<br>Nor<br>Nor<br>Nor<br>Nor<br>Nor | ttings<br>Firmware Name<br>Antminer-59-all-2017<br>us<br>e<br>e<br>Upgrade Miner<br>Upgrade Miner             | Type                                                                                  | Upgrade | Add Firmware Version 20170825 | Del all firmwar      |
| MinerTool V1.0.7<br>r Manager IP Con<br>Range(1)<br>30.55.30-38<br>NI Miner IP(9)<br>30.55.31<br>30.55.32<br>30.55.32<br>30.55.33<br>30.55.35<br>30.55.36<br>30.55.38                                     | figuration Upgrade Se<br>Miner Type<br>Antminer S9<br>Sta<br>Nor<br>Nor<br>Nor<br>Nor<br>Nor<br>Nor<br>Nor<br>Nor<br>Nor<br>Nor  | ttings<br>Firmware Name<br>Antminer-59-all-2017<br>rus<br>e<br>e<br>Upgrade Miner<br>Upgrade Succ             | Type<br>finished, total miner 2<br>ress: 0 • Upgrade Failed: 2                        | Upgrade | Add Firmware                  | Del all firmwa       |

![](_page_10_Picture_0.jpeg)

## • Settings

There are three options under "Settings", namely: "Basics Setting", "Miner Alert", "IP Editor"

| 🖌 APMinerTool V1.0.7                                                                                               |                                                                                   |                              | — ×                            |
|----------------------------------------------------------------------------------------------------|-----------------------------------------------------------------------------------|------------------------------|--------------------------------|
| Miner Manager IP Configuration Upgra                                                                               | de Settings                                                                       |                              |                                |
| IP Range(1)         Miner Typ           10.30.55.30~38         •           All Miner IP(9)         All Miner IP(9) | e Basics Setting<br>Miner Alert<br>IP Editor Firmware Name Antminer-L3+-201708251 | 737 ▼ □ Save Setting Upgrade | Add Firmware Del all firmwares |
| IP                                                                                                    | Status                                                                            | Туре                         | Version                        |
| 10.30.55.30                                                                                                    | None                                                                              |                              | ^                              |
| 10.30.55.31                                                                                                    | None                                                                              |                              |                                |
| 10.30.55.32                                                                                                    | None                                                                              |                              |                                |
| 10.30.55.33                                                                                                    | None                                                                              |                              |                                |
| 10.30.55.34                                                                                                    | None                                                                              |                              |                                |
| 10.30.55.35                                                                                                    | None                                                                              |                              |                                |
| 10.30.55.36                                                                                                    | Normal                                                                            | Antminer L3+                 | 20170825                       |
| 10.30.55.37                                                                                                    | None                                                                              |                              |                                |
| 10 20 55 20                                                                                                    | N Levie e                                                                         |                              |                                |

#### 1. Basics setting

- A: edit the interval of status refreshing while monitoring miners
- B: choose specific sector of IP to configure worker's suffix
- C: Default password is "root". If you would like to set new password for miners, as mentioned in previous section, you need to not only change the password here but please also remember to change under "Miner Manager"-

"Change Pwd" at the same time to make the new password effective.

| 2 | APMinerTool V1.0.7                            |                                                                      |                              | $- \times$          |
|---|-----------------------------------------------|----------------------------------------------------------------------|------------------------------|---------------------|
| N | Miner Manager IP Configuration Upgrade Settir | gs                                                                   |                              |                     |
|   | IP Range(1) 🛛 Pool Con                        | figuration                                                           | BTC/BCH -                    |                     |
|   | ✓ 10.30.55.30~38 Pool<br>✓ 1 str              | Basics Setting ×                                                     | Suffix<br>Constant O None IP |                     |
|   | ✓ 2 str.                                      |                                                                      | ⊖ Constant ⊖ None ● IP       | Auto Monitor        |
|   | ✓ 3 str                                       |                                                                      | ○ Constant ○ None ● IP       |                     |
|   |                                               | Interval A 5 Minute                                                  | DHCP Change Pwd              | Interval: 5 minutes |
|   | ☑ All Total 9                                 | Choose the last $\frac{1}{2}$ sector of IP to config worker's suffix |                              | $\bigtriangledown$  |
|   | Miner IP Status Error Detail Type H           |                                                                      | Worker1 Pool2                |                     |
|   | 10.30.55.30 None                              | Minor Bud C                                                          |                              | ~                   |
|   | 10.30.55.31 None                              |                                                                      | -                            |                     |
|   | 10.30.55.32 None                              |                                                                      |                              |                     |
|   | 10.30.55.33None                               |                                                                      |                              |                     |
|   | 10.30.55.34 None                              |                                                                      |                              |                     |
|   | 10.30.55.36Normal Antminer I 3+62             |                                                                      | ool.com:8888 stratum         | -tcp://stratum-ltc  |
|   | 10.30.55.37None                               | Cancel                                                               |                              |                     |
|   | 10.30.55.38 None                              |                                                                      |                              |                     |
|   |                                               |                                                                      | 1                            |                     |
|   |                                               |                                                                      |                              |                     |
|   |                                               |                                                                      |                              |                     |

2. Miner Alert (If monitoring data reached the upper or lower limit of certain parameter, there will be a warning indicating miner abnormality.)

If hash rate is low, status will be displayed as "low". If there are abnormality in other parameters, this tool will prompt that there are other exceptions.

![](_page_11_Picture_1.jpeg)

| ▲ APMinerTool<br>Miner Manager             | V1.0.7<br>IP Configuration U                        | pgrade Settings           |               |                                |               |               |              | - ×           |
|--------------------------------------------|-----------------------------------------------------|---------------------------|---------------|--------------------------------|---------------|---------------|--------------|---------------|
| IP Range(1) 10.30.55.30~38 All Miner IP(9) | Mine<br>Miner Alert                                 | r Type<br>niner SQ        | Firmware Name | 1708251737                     | Uno           | rodo Add      | Circulato X  | all firmwares |
| IP<br>10.30.55.30<br>10.30.55.31           | Type     Antminer S9                                | ✓ Min Hashrate<br>12825GH | Min Fan       | ☑ Fan Speed(r/min)<br>300-7000 | Temp Sensor 3 | □ Temp<br>125 | Temp<br>30   | ^^            |
| 10.30.55.32<br>10.30.55.33<br>10.30.55.34  | <ul><li>Antminer S9i</li><li>Antminer L3+</li></ul> | 12825GH<br>478MH          | 2             | 300-7000<br>300-7000           | 3             | 85<br>85      | 30<br>30     |               |
| 10.30.55.36<br>10.30.55.37<br>10.30.55.38  | Antminer L3++                                       | 478MH                     | 2             | 300-7000                       | 4             | 85            | 30           |               |
| 10.50.55.50                                | Antminer V2                                         |                           | 2             | 200 7000                       | 2             | 05            | 0C<br>~<br>~ |               |
|                                            |                                                     |                           |               |                                | Cancel Sav    | /e            |              |               |

#### 3. IP Editor

This setting has the same function as to click the edit button under "Miner Manager" interface.

| 🖌 APMinerTo   | ol V1.0.7 |              |          |                 |          |        |          |        |              |         | — ×                 |
|---------------|-----------|--------------|----------|-----------------|----------|--------|----------|--------|--------------|---------|---------------------|
| Miner Manag   | jer IP Co | onfiguration | Upgrade  | Settings        |          |        |          |        |              |         |                     |
| IP Range(T)   |           |              | Z        | Pool Configurat | ion      |        |          |        | BTC/B        | CH 👻    |                     |
| ✔ 10.30.55.   | 30~38     |              |          | Pool            |          | Worker | Pwd Suff | ïx     | - <b>-</b> - |         |                     |
|               |           |              |          | IP Editor       |          |        | $\times$ | nstant | 🔾 None 🖲     | IP      | Auto Monitor        |
|               |           |              |          |                 |          |        | + -      | nstant | ⊖ None ●     | IP      | Adto Monitor        |
|               |           |              |          |                 |          |        |          | nstant | 🔿 None 🖲     | IP      |                     |
|               |           |              | - I 1    |                 | IP Block | Start  | End      | D      | Characa D    |         | Interval: 5 minutes |
|               |           |              |          | -               | 10.30.55 | 30     | 38       | P      | Change P     | va      | interval. 5 minutes |
| ✔ All Total 9 |           |              |          |                 |          |        |          | -      |              |         | $\checkmark$        |
| Miner IP      | Status    | Error Detail | Туре     |                 |          |        |          |        | Worker1      | Pool2   |                     |
| 10.30.55.30   | None      |              |          |                 |          |        |          |        |              |         |                     |
| 10.30.55.3    | 1 None    |              |          |                 |          |        |          |        |              |         |                     |
| 10.30.55.32   | None      |              |          |                 |          |        |          |        |              |         |                     |
| 10.30.55.33   | 3None     |              |          |                 |          |        |          |        |              |         |                     |
| 10.30.55.34   | 1None     |              |          |                 |          |        |          |        |              |         |                     |
| 10.30.55.35   | 5None     |              |          |                 |          |        |          |        |              |         |                     |
| 10.30.55.36   | 6Normal   |              | Antminer |                 |          |        |          | h:8888 |              | stratum | +tcp://stratum-ltc  |
| 10.30.55.3    | 7None     |              |          |                 |          |        | Save     |        |              |         |                     |
| 10.30.55.38   | 8None     |              |          |                 |          |        |          |        |              |         |                     |

#### Overclock function

- 1. Before overclocking your miners, you need to first upgrade the latest multi-option firmware on your miners. The firmware could be downloaded from this link: https://service.bitmain.com.cn/support/download
- 2. After firmware upgrade, check in APMinerTool if your miner could be overclocked

1) By miner scanning, check if there is data displayed in the "Mode" column. If there is data, you can overclock the miner.

![](_page_12_Picture_0.jpeg)

| N | liner Manager         | IP Con | figuration  | Upgrad | e Settings                           |                 |               |                    |                            |                              |                    |                                  |         |                |                    |
|---|-----------------------|--------|-------------|--------|--------------------------------------|-----------------|---------------|--------------------|----------------------------|------------------------------|--------------------|----------------------------------|---------|----------------|--------------------|
|   | P Range(1)            |        |             |        | Pool Configur                        | ation           |               |                    |                            |                              |                    | BTC/BCI                          |         |                |                    |
|   | ✔ 192.168.193.123~123 |        |             |        | Pool<br>v 1 stratum.antpool.com:3333 |                 |               | Worker<br>antminer | Worker Pwd<br>antminer 123 |                              | Suffix<br>Constant | Suffix<br>○ Constant ○ None ● IP |         |                |                    |
|   |                       |        |             |        | ✓ 2 stratum                          | antpool.com:443 |               | antminer           | 1                          | 23                           | O Constant         | ⊖ None ● IP                      |         | Aut            | to Monitor         |
|   | ☑ 3 stratum.antpoc    |        |             |        | antpool.com:25                       |                 | antminer      | 1                  | 23                         | <ul> <li>Constant</li> </ul> | ○ None 	● IP       |                                  |         |                |                    |
|   |                       |        |             |        | Successful                           | Miner Start     | Scan Co       | onfig Rel          | poot                       | Reset                        | DHCP               | Change Pwo                       | đ       | Interv         | al: 5 minutes      |
| [ | All Total 1           |        |             |        |                                      |                 |               |                    |                            |                              |                    |                                  | Overclo | ock <u>Dis</u> | play <u>Export</u> |
|   | Miner IP              | Status | Error Detai | Mode   | Туре                                 | Hashrate(5s)    | Hashrate(avg) | hashrate(theory    | ) Elapsed                  | Pool1                        |                    |                                  | Worke   | r1             | Pool2              |
|   | 192.168.193.123       | Normal |             | Normal | ntminer S9i                          | 14484.63GH/s    | 14500.12GH/s  | 14525GH/s          | 2h37m11s                   | stratum+t                    | cp://              |                                  |         |                | $\sim$             |
|   | 192,100,195,125       | Normai |             | Normal | ntminer 591                          | 14404.03GH/S    | 14500.12GH/S  | 1452560/5          | 20570115                   | stratum+t                    | .cp://             |                                  |         |                | ^                  |

2) Or you could login miner backstage, on the "Miner Configuration" page, you can see the "Working Mode" option and overclock your miner accordingly.

| eral Settings           |                                       |
|-------------------------|---------------------------------------|
| r General Configuration |                                       |
| -                       |                                       |
| Pool 1                  |                                       |
| URL                     |                                       |
| Worker                  |                                       |
| Password                |                                       |
| Pool 2                  |                                       |
| JRL                     |                                       |
| Worker                  |                                       |
| Password                |                                       |
| Pool 3                  |                                       |
| URL                     | stratum.antpool.com:3333              |
| Worker                  | antpoolfw.ThisIsDefaultSettingPleaseR |
| Password                | 123                                   |
| Setup                   |                                       |
| Norking Mode            | No. and a                             |

3) If there is no data displayed in the "Mode" column in APMinerTool, it means that the latest multi-option firmware has not been upgraded on your miner. Click on the "Overclock" button, message will show up and inform you "The selected miner does not support the overclocking function"

![](_page_13_Picture_0.jpeg)

#### AntMinerTool Manual

| Miner Manager IP Configuration Upgra                                                                                                    | de Settings                                                                             |                                                                                                    |                                                                                                    |                                                                                                    |                                                                                            |                                                    |                                                          |                                      |      |
|----------------------------------------------------------------------------------------------------|-----------------------------------------------------------------------------------------|----------------------------------------------------------------------------------------------------|----------------------------------------------------------------------------------------------------|----------------------------------------------------------------------------------------------------|--------------------------------------------------------------------------------------------|----------------------------------------------------|----------------------------------------------------------|--------------------------------------|------|
| IP Range(1)                                                                                                    | Pool Configuration Pool I stratum.antpi 2 stratum.antpi 3 stratum.antpi Successful Mine | ool.com:3333<br>ool.com:443<br>ool.com:25<br>er Start Scan                                                                                                    | Wer<br>ant<br>ant<br>Config                                                                                                    | rker<br>miner<br>miner<br>miner<br>Reboot                                                                                                  | Pwd<br>123<br>123<br>123<br>123<br>Reset                                                   | Suffix<br>Constant<br>Constant<br>Constant<br>DHCP | BTC/BCH ~<br>None IP<br>None IP<br>None IP<br>Change Pwd | Auto Monitor<br>Interval: 5 minu     | rtes |
| All Total 3           Miner IP         Status         Error Detail         Mode           192.168.193.123         Normal         Normal           192.168.193.124         Normal         192.168.193.125 | Type<br>IAntminer S9i<br>Antminer T15<br>Ove<br>wiri<br>ada<br>ove<br>+2:               | e concentrator does not<br>erfrequency firmware firs<br>erclocking is highly risky,<br>the over<br>spter and +1.0T/+1.5T/+<br>erclock grade can be set<br>0T with 1800W power ad | support overfreq<br>t and then try th<br>If-lere are some r<br>lock grade can b<br>2.0T with 1600W<br>at +0.5T/+1.0T/1<br>lapter; | uency function. Plea<br>e overfrequency func<br>ecommendations for<br>se set at +0.5T with 1<br>power adapter,For m<br>.5T with 1600W powe | ×<br>se brush the<br>tion<br>setting:For<br>100W power<br>inters 19+, the<br>r adapter and | p://10.30.8.10:3                                   | 24<br>3333                                               | verclock Display Exp<br>orker1 Pool2 |      |

and if you check from miner backstage, there will be no "Working Mode" column on the "Miner Configuration" page in this case.

| NTMINER                                         |     |
|-------------------------------------------------|-----|
| System Miner Configuration Miner Status Network |     |
| Miner General Configuration                     |     |
| Pool 1                                          |     |
| URL                                             |     |
| Worker                                          |     |
| Password                                        | 123 |
| Pool 2                                          |     |
| URL                                             |     |
| Worker                                          |     |
| Password                                        | 123 |
| Pool 2                                          |     |
| URL                                             |     |
| Worker                                          |     |
| Password                                        | 123 |
| Setup                                           |     |
| Low Power Mode                                  |     |
|                                                 |     |
|                                                 |     |

3. Select the miners you want to overclock, click the "overclock" button in tool, select the corresponding mode and click to confirm

![](_page_14_Picture_0.jpeg)

| Miner Manager IP Configuration Upgrad | le Settings                           |          |        |                        |                                  |
|---------------------------------------|---------------------------------------|----------|--------|------------------------|----------------------------------|
| IP Range(1)                           | Pool Configuration                    |          |        | BTC/BCH -              |                                  |
| ✓ 192.168.193.123~123                 | Pool                                  | Worker   | Pwd    | Suffix                 |                                  |
|                                       | ✓ 1 stratum.antpool.com:3333          | antminer | 123    | ○ Constant ○ None ● IP |                                  |
|                                       | ✓ 2 stratum.antpool.com:443           | antminer | 123    | ○ Constant ○ None ④ IP | Auto Monitor                     |
|                                       | ☑ 3 stratu K OverclockSelect          |          | – 🗆 🗙  | ◯ Constant ◯ None ◉ IP |                                  |
|                                       | □ Success → Normal □ HashRate+2.0TH/S |          | ^      | DHCP Change Pwd        | Interval: 5 minutes              |
| 🗌 All Total 1                         | HashRate+1.5TH/S                      |          |        | Overclo                | ock <u>Display</u> <u>Export</u> |
| Miner IP Status Error Detail Mode     | Type                                  |          |        | Workey                 | 1 Pool2                          |
| 102 169 102 122 Normal Normal         | Aptroioge SQi                         |          |        | WORKER                 | 11 10012                         |
| 172.100.173.123 Norman Norman         | HashRate Unchanged-Lower Von          | tage     |        |                        |                                  |
|                                       | HashRate-1.0TH/S                      |          |        |                        |                                  |
|                                       | HashRate-1 5TH/S                      |          |        |                        |                                  |
|                                       | HashRate-2.0TH/S                      |          |        |                        |                                  |
|                                       | HashRate-2.5TH/S                      |          |        |                        |                                  |
|                                       | HashRate-3.0TH/S                      |          |        |                        |                                  |
|                                       | Low Power Enhanced Mode               |          |        |                        |                                  |
|                                       |                                       |          |        |                        |                                  |
|                                       |                                       |          |        |                        |                                  |
|                                       |                                       |          |        |                        |                                  |
|                                       |                                       |          | $\sim$ |                        |                                  |
|                                       |                                       |          | ОК     |                        |                                  |
|                                       |                                       |          |        |                        |                                  |

4. Wait till the miner is restarted, the overclock mode configuration is completed.

| Miner Manager IP Configuration Upgra                              | ade Settings                                                                                                    |                                                           |                          |                                                                    |                           |
|-------------------------------------------------------------------|----------------------------------------------------------------------------------------------------|-----------------------------------------------------------|--------------------------|--------------------------------------------------------------------|---------------------------|
| IP Range(1)                                                       | Pool Configuration                                                                                                    |                                                           |                          | BTC/BCH ~                                                          |                           |
| ☑ 192.168.193.123~123                                             | Poel     I     stratum.antpool.com:3333       I     2     stratum.antpool.com:443       I     3     stratum.antpool.com:25 | antminer<br>antminer<br>antminer<br>antminer              | Pwd<br>123<br>123<br>123 | Suffix<br>Constant None IP<br>Constant None IP<br>Constant None IP | Auto Monitor              |
|                                                                   | Successful Miner Start Scan                                                                                                | Config Reboot                                             | Reset                    | DHCP Change Pwd                                                    | Interval: 5 minutes       |
| 🗌 All Total 1                                                     | Config Miner                                                                                                    |                                                           | ×                        | Overclo                                                            | ock <u>Display</u> Export |
| Miner IP Status Error Detail Mode<br>192.168.193.123 Normal Norma | > Type                                                                                                    | Config 1 Miner<br>onfiguration:HashRate+1.0TH/S<br>Cancel | ОК                       | Worker                                                             | 1 Pool2                   |

| Miner Manager IP Configuration Upgra | de Settings                       |                    |          |                          |                          |
|--------------------------------------|-----------------------------------|--------------------|----------|--------------------------|--------------------------|
| IP Range(1)                          | Pool Configuration                |                    |          | BTC/BCH ~                |                          |
| ✓ 192.168.193.123~123                | Pool                              | Worker             | Pwd 50   |                          |                          |
|                                      |                                   | antminer           | 123      | Constant () None () IP   | Auto Monitor             |
|                                      | 2 stratum.antpool.com:443         | antminer           | 123      | ) Constant () None () IP |                          |
|                                      | ✓ 3 stratum.antpool.com:25        | antminer           | 123      | 🔾 Constant 🔿 None 🖲 IP   |                          |
|                                      | Successful Miner Start Scan Confi | g Reboot           | Reset    | DHCP Change Pwd          | Interval: 5 minutes      |
| All Total 1                          | Config Miner                      |                    | $\times$ | Overcloo                 | <u>ck Display Export</u> |
| Miner IP Status Error Detail         | Mode                              |                    |          | 1                        | Worker1 Po               |
| 192.168.193.123 Config Success       | 4                                 |                    |          |                          | ▲ 1                      |
|                                      | Config finis                      | ned, total miner 1 |          |                          |                          |
|                                      | Config Success:                   | 1 • Config Failed: | 0        |                          |                          |
|                                      |                                   |                    |          |                          |                          |
|                                      |                                   |                    | ок       |                          |                          |
|                                      |                                   |                    |          |                          |                          |
|                                      |                                   |                    |          |                          |                          |

![](_page_15_Picture_0.jpeg)

#### Note:

1.Please be cautious with the overclock operation. Currently only T9+ and the S9 series miners support overlock function.

Power Supply Requirement and Working Mode Adjustment Suggestions:

1) For S9/S9i/S9j miners:

+0.5T mode can be run by 1400W power supply,

+1.0T/+1.5T/+2.0T modes can be run by 1600W power supply.

2) For T9+ miner:

+0.5T/+1.0T/+1.5T modes can be run by 1600W power supply,

+2.0T mode can be run by 1800W power supply.

2. If message shows up saying "Password Error" after clicking the "overclock" button, you need to first change miners' password under "Settings-Basic Settings" in tool to the same password as from miner backstage.

| Miner Manager IP Configuration Upgra | nde Settings                            |                                     |                    |                              |                                       |
|--------------------------------------|-----------------------------------------|-------------------------------------|--------------------|------------------------------|---------------------------------------|
| IP Range(1)                          | Pool Configuration                      |                                     |                    | BTC/BCH -                    |                                       |
| ✔ 192.168.193.123~123                | Pool<br>✓ 1 stratum.antpool.com:3333    | Worker<br>antminer                  | Pwd<br>123         | Suffix<br>Constant O None IP |                                       |
|                                      | ✓ 2 stratum.antpool.com:443             | antminer                            | 123                | ○ Constant ○ None ● IP       | Auto Monitor                          |
|                                      | ✓ 3 stratum.antpool.com:25              | antminer                            | 123                | ○ Constant ○ None ④ IP       |                                       |
|                                      | Successful Miner Start Scan Con         | nfig Reboot                         | Reset              | DHCP Change Pwd              | Interval: 5 minutes                   |
| All Total 1                          |                                         |                                     |                    | Over                         | clock <u>Display</u> <u>Export</u>    |
| Miner IP Status Error Detail         | Mode Type Hashrate(5                    | s) Hashrate(avg) hashra             | ate(theory) Elapse | ed Pool1                     | Worker1                               |
| 192.168.193.123Low                   | HashRate+1.0TH/SAntminer S9i 10189.86GH | 1/s <mark>9895.60GH/s</mark> 155150 | GH/s 26s           | stratum+tcp://               | · · · · · · · · · · · · · · · · · · · |
|                                      |                                         | ×                                   |                    |                              |                                       |
|                                      | Pass                                    | word Error                          |                    |                              |                                       |
|                                      |                                         | 确定                                  |                    |                              |                                       |

![](_page_16_Picture_0.jpeg)

#### AntMinerTool Manual

| Mi | ner Manager    | IP Configura      | tion Upgrad   | de Si      | ettings                  |                |                      |                      |          |       |                              |              |                                       |            |        |
|----|----------------|-------------------|---------------|------------|--------------------------|----------------|----------------------|----------------------|----------|-------|------------------------------|--------------|---------------------------------------|------------|--------|
| IP | Range(1)       |                   |               | Po         | Basics Setting           |                |                      |                      |          |       |                              | BTC/BCH -    |                                       |            |        |
| ŀ  | ✓ 192.168.193. | 123~123           |               | Po         | Miner Alert              |                | W                    | orker                | Pwd      |       | Suffix                       |              |                                       |            |        |
|    |                |                   |               | ✓          | IP Editor <sup>ol.</sup> | .com:3333      | ar                   | itminer              | 123      |       | <ul> <li>Constant</li> </ul> | ⊖ None 	● IP |                                       |            |        |
|    |                |                   |               | <b>v</b>   | paratan angool           | .com:443       | ar                   | itminer              | 123      |       | <ul> <li>Constant</li> </ul> | ○ None 	 IP  | · · · · · · · · · · · · · · · · · · · | Auto Mon   | itor   |
|    |                |                   |               | <b>v</b> 3 | stratum.antpool          | .com:25        | ar                   | tminer               | 123      |       | <ul> <li>Constant</li> </ul> | ○ None ④ IP  |                                       |            |        |
|    |                |                   |               |            | Successful Miner         | Start Scan     | Config               | Reboot               | Reset    |       | DHCP                         | Change Pwd   | Inte                                  | erval: 5 m | inutes |
|    | All Total 1    |                   |               |            |                          |                |                      |                      |          |       |                              | Ove          | erclock E                             | Display    | Export |
|    | Miner IP       | Status            | Error Detail  | Mode       | Туре                     | Hashrate(5s)   | Hashrate(avg)        | hashrate(theory)     | Elapsed  | Pool1 |                              |              | Worke                                 | er1        | Poi    |
| 1  | 92.168.193.123 | 3None             |               |            | .)pe                     | 1105111010(55) |                      | indom die (in eer j) | richange |       |                              |              |                                       |            |        |
| B  | asics Se       | tting             |               | _          | _                        |                |                      | ×                    |          |       |                              |              |                                       |            |        |
|    | Inter<br>Choo  | val<br>ose the la | 5<br>st 2 👻 s | secto      | or of IP to              | •<br>config wo | Minute<br>orker's su | ffix                 |          |       |                              |              |                                       |            |        |
|    | Mine           | er Pwd            | ****          |            |                          |                |                      |                      |          |       |                              |              |                                       |            |        |
|    |                |                   |               |            | Ca                       | incel          | ОК                   | 1                    |          |       |                              |              |                                       |            |        |

#### • Anti-Virus function

1. Select the IP range, click "Start Scan" to scan the miners

| Miner Manager  | IP Co    | nfiguration  | Upgr | ade Se   | ttings                    |               |                  |           |           |                     |             |            |            |         |                          |         |
|----------------|----------|--------------|------|----------|---------------------------|---------------|------------------|-----------|-----------|---------------------|-------------|------------|------------|---------|--------------------------|---------|
| IP Range(5)    |          |              |      | Z P      | ool Configuration         |               |                  |           |           |                     |             |            | BTC/BCH    | ~       |                          |         |
| ✔ 192.168.19   | 3.1~1    |              |      | P        | ool                       |               |                  | Worker    |           | Pwd                 | Suffix      | ۲. – ۲.    |            |         |                          |         |
| ✔ 192.168.19   | 3.2~10   |              |      |          | 1 stratum.antp            | ool.com:3333  |                  | antminer  |           | 123                 | O C         | onstant 🔿  | None 🖲 IP  |         |                          |         |
| 192.168.19     | 3.123~13 | 0            |      | 6        | 2 stratum.antpool.com:443 |               |                  | antminer  |           | 123                 | 00          | onstant 🔿  | None 🖲 IP  |         | Auto M                   | onitor  |
| 10.77.22.11    | 7~119    |              |      | G        | 3 stratum.antp            | pol.com:25    |                  | antminer  |           | 123                 | 0.0         | onstant () | None 🖲 IP  |         |                          |         |
| ✔ 10.30.4.1~1  | 1        |              |      |          |                           |               |                  |           |           |                     |             |            |            | _       |                          |         |
|                |          |              |      |          | Successful Mine           | r Start Scan  | Config           | í         | Reboot    | Reset               | DHC         | рС         | hange Pwd  |         | Interval: 5              | minutes |
| All Total 21   |          |              |      |          |                           |               |                  |           |           |                     |             | Virus-Scan | Virus-Kill | Overclo | <u>ck</u> <u>Display</u> | Export  |
| Miner IP       | Status   | Error Detail | Mode | Туре     | Hashrate(5s               | Hashrate(avg) | hashrate(theory) | ) Elapsed | Pool1     |                     |             | Worker1    | Pool2      |         |                          | Worke   |
| 192.168.193.1  | None     |              |      |          |                           |               |                  |           |           |                     |             |            |            |         |                          |         |
| 192.168.193.2  | None     |              |      |          |                           |               |                  |           |           |                     |             |            |            |         |                          |         |
| 192.168.193.3  | None     |              |      |          |                           |               |                  |           |           |                     |             |            |            |         |                          |         |
| 192.168.193.4  | None     |              |      |          |                           |               |                  |           |           |                     |             |            |            |         |                          |         |
| 192.168.193.5  | None     |              |      |          |                           |               |                  |           |           |                     |             |            |            |         |                          |         |
| 192.168.193.6  | None     |              |      |          |                           |               |                  |           |           |                     |             |            |            |         |                          |         |
| 192.168.193.7  | None     |              |      |          |                           |               |                  |           |           |                     |             |            |            |         |                          |         |
| 192.168.193.8  | Normal   |              |      | Antminer | S9116145.95GH/            | s16009.01GH/s | 16159.5GH/s      | 1d59m20   | sstratum+ | tcp://stratum.antpo | ool.com:333 |            |            |         |                          |         |
| 102.168.102.0  | None     |              |      |          |                           |               |                  |           |           |                     |             |            | -          |         |                          |         |
| 192.168.193.10 | None     |              |      |          |                           |               |                  |           |           |                     |             |            |            |         |                          |         |
| 10 20 4 1      | None     |              |      |          |                           |               |                  |           |           |                     |             |            |            |         |                          |         |

![](_page_17_Picture_1.jpeg)

2. Select the miners, which need to be checked, click "Virus-Scan". After the scanning process, you will see 4 kinds of results: "Normal", "Infected", "Secure Firmware", "Not Supported":

| Function       | Status             | Error Detail                     | Description                                                                           |
|----------------|--------------------|----------------------------------|---------------------------------------------------------------------------------------|
| Virus-<br>Scan | Normal             |                                  | No virus detected                                                                     |
|                | Poisoned           | poisoned files                   | Virus detected and displaying infected files                                          |
|                | Secure<br>Firmware |                                  | Secure Firmware installed on miner (port 22 closed) ,cannot be scanned for virus      |
|                | Not<br>supported   | SSH failed                       | SSH password changed or 22 port closed, recommended to use SD card to reset the miner |
|                |                    | {XXX minertype} Not<br>supported | Miner type not supported, cannot be scanned for virus                                 |

# 2-1 Normal - No virus detected

 $\textbf{2-2} \ \text{Infected - Virus detected and infected files will be displayed under "Error Detail"}$ 

| Miner Manager IP Configuration Upgrade                    | Settings                                                                                                    |                                                   |                                                    |                           |
|-----------------------------------------------------------|----------------------------------------------------------------------------------------------------|---------------------------------------------------|----------------------------------------------------|---------------------------|
| IP Range(5)                                               | Pool Configuration                                                                                                    |                                                   | BTC/BCH 👻                                          |                           |
| 192.168.193.1~1     192.168.193.2~10     192.168.193.2~10 | Pool  1 stratum.antpool.com:3333                                                                                                    | Worker         Pwd           antminer         123 | Suffix<br>Constant O None IP                       | Auto Monitor              |
| 192.108.193.123~130                                       | 3 stratum.antpool.com:25                                                                                                    | antminer 123                                      | Constant O None IP                                 |                           |
| ⊻ 10.30.4.11~11                                           | Successful Miner Start Scan                                                                                                    | Config Reboot Re                                  | eset DHCP Change Pwd                               | Interval: 5 minutes       |
| All Total 10                                              |                                                                                                    |                                                   | <u>Virus-Scan</u> <u>Virus-Kill</u> <u>Overcle</u> | <u>ock Display Export</u> |
| Miner IP Status Error Detail                              | Mode Type Hashrate(5s) Hash                                                                                                    | nrate(avg) hashrate(theory) Elapsed               | Pool1 Worker1                                      | Pool2                     |
| 10.30.4.11 Poisoned /usr/bin/antmine                      | rs in interview in the second second s |                                                   |                                                    | <u>^</u>                  |
|                                                           |                                                                                                    |                                                   |                                                    |                           |

 $\textbf{2-3. Secure firmware: Secure Firmware installed on miner, port 22 is closed/SSH function is disabled, miner cannot$ 

![](_page_18_Picture_1.jpeg)

| Miner Manager                                                                                                    | IP Configurat   | ion Upgrade                           | e Settings                                                                                                    |                             |              |               |                                                                                                    |         |                                                  |                                              |                   |         |                     |       |
|----------------------------------------------------------------------------------------------------|-----------------|---------------------------------------|----------------------------------------------------------------------------------------------------|-----------------------------|--------------|---------------|----------------------------------------------------------------------------------------------------|---------|--------------------------------------------------|----------------------------------------------|-------------------|---------|---------------------|-------|
| IP Range(5)                                                                                                    |                 | 2                                     | j Pool Con                                                                                                    | figuration                  |              |               |                                                                                                    |         |                                                  |                                              | BTC/BC            | H ¥     |                     |       |
| <ul> <li>□ 192.168.193.1~1</li> <li>✓ 192.168.193.2~10</li> <li>□ 192.168.193.123~130</li> <li>□ 10.77.22.117~119</li> <li>□ 10.77.22.117~119</li> </ul> |                 | Pool<br>✓ 1 str<br>✓ 2 str<br>✓ 3 str | Pool         I         stratum.antpool.com:3333           I         2         stratum.antpool.com:443           I         3         stratum.antpool.com:25 |                             |              |               | Worker         Pwd           antminer         123           antminer         123           antminer         123 |         | Suffix<br>Constant C<br>Constant C<br>Constant C | ) None ()  F<br>) None ()  F<br>) None ()  F |                   | Auto Mo | onitor              |       |
| ☑ 10.30.4.11~11                                                                                                    |                 |                                       | Succ                                                                                                    | Successful Miner Start Scan |              | Config Reboot |                                                                                                    | Reset   |                                                  | DHCP Change Pv                               |                   |         | Interval: 5 minutes |       |
| All Total 10                                                                                                    |                 |                                       |                                                                                                    |                             |              |               |                                                                                                    |         |                                                  | Virus-Scar                                   | <u>virus-Kill</u> | Overcl  | ock <u>Display</u>  | Expor |
| Miner IP                                                                                                    | Status          | Error Detail                          | Mod                                                                                                    | е Туре                      | Hashrate(5s) | Hashrate(avg) | hashrate(theory)                                                                                                | Elapsed | Pool1                                            |                                              |                   | Worker1 | Pool2               |       |
| 192.168.193.2                                                                                                    | None            |                                       |                                                                                                    |                             |              |               |                                                                                                    |         |                                                  |                                              |                   |         |                     |       |
| 192.168.193.3                                                                                                    | None            |                                       |                                                                                                    |                             |              |               |                                                                                                    |         |                                                  |                                              |                   |         |                     |       |
| 192.168.193.4                                                                                                    | None            |                                       |                                                                                                    |                             |              |               |                                                                                                    |         |                                                  |                                              |                   |         |                     |       |
| 192.168.193.5                                                                                                    | None            |                                       |                                                                                                    |                             |              |               |                                                                                                    |         |                                                  |                                              |                   |         |                     |       |
| 192 168 193 6                                                                                                    | None            |                                       |                                                                                                    |                             |              |               |                                                                                                    |         |                                                  |                                              |                   |         |                     |       |
| 192.168.193.7                                                                                                    | None            |                                       |                                                                                                    |                             |              |               |                                                                                                    |         |                                                  |                                              |                   |         |                     |       |
| 192.168.193.8                                                                                                    | Secure Firmware |                                       |                                                                                                    | Antminer S9                 |              |               |                                                                                                    |         |                                                  |                                              |                   |         |                     |       |
| 102 169 102 0                                                                                                    | None            |                                       |                                                                                                    |                             |              |               |                                                                                                    |         |                                                  |                                              |                   |         |                     |       |
| 192.168.193.10                                                                                                    | None            |                                       |                                                                                                    |                             |              |               |                                                                                                    |         |                                                  |                                              |                   |         |                     |       |
| 10.30.4.11                                                                                                    | None            |                                       |                                                                                                    |                             |              |               |                                                                                                    |         |                                                  |                                              |                   |         |                     |       |
|                                                                                                    |                 |                                       |                                                                                                    |                             |              |               |                                                                                                    |         |                                                  |                                              |                   |         |                     |       |

## 2-4.Not supported: there could be 3 kinds of errors

1) Password Wrong – The password of the miner is not the same as password in this tool. You need to change the password in "Settings" – "Basic Settings" to make the miner have same password in tool as from miner backstage. Then you could go on with the virus scanning operation.

| Miner Manage                                                                                                    | IP Config                             | guration Upgra | de S | Settings                                             |                                                    |                |          |                                            |                                       |      |                          |                                |                                  |                        |         |                   |
|----------------------------------------------------------------------------------------------------|---------------------------------------|----------------|------|------------------------------------------------------|----------------------------------------------------|----------------|----------|--------------------------------------------|---------------------------------------|------|--------------------------|--------------------------------|----------------------------------|------------------------|---------|-------------------|
| IP Range(5)                                                                                                    |                                       |                |      | Pool Configura                                       | tion                                               |                |          |                                            |                                       |      |                          |                                | BTC/                             | BCH →                  |         |                   |
| <ul> <li>✓ 192.168.19</li> <li>✓ 192.168.19</li> <li>✓ 192.168.19</li> <li>☐ 192.168.19</li> <li>☐ 10.77.22.11</li> </ul> | 3.1~1<br>3.2~10<br>3.123~130<br>7~119 |                |      | Pool<br>✓ 1 stratum.<br>✓ 2 stratum.<br>✓ 3 stratum. | antpool.com:33<br>antpool.com:44<br>antpool.com:25 | 333<br>43<br>5 |          | Worker<br>antminer<br>antminer<br>antminer | · · · · · · · · · · · · · · · · · · · |      | Pwd<br>123<br>123<br>123 | Suffix<br>Constant<br>Constant | ○ None ●<br>○ None ●<br>○ None ● | IP<br>IP               |         | Auto Monitor      |
| ✔ 10.30.4.1~1                                                                                                    | 11                                    |                |      | Successful                                           | Miner Sta                                          | rt Scan        | Config   |                                            | Reboot                                |      | Reset                    | DHCP                           | Change Pv                        | d                      |         | Interval: 5 minu  |
| All Total 21                                                                                                    |                                       |                |      |                                                      |                                                    |                |          |                                            |                                       |      |                          | Virus-S                        | ican <u>Virus-</u>               | <u>Gill</u> <u>Ove</u> | erclock | <u>Display</u> Ex |
| Miner IP                                                                                                    | Status                                | Error Detail   | Mode | е Туре                                               | Hashrate(5s)                                       | Hashrate(avg)  | hashrate | e(theory)                                  | Elapsed                               | Pool | 1                        |                                | Worker1                          | Pool2                  |         |                   |
| 192.168.193.1                                                                                                    | None                                  |                |      |                                                      |                                                    |                |          |                                            |                                       |      |                          |                                |                                  |                        |         |                   |
| 192.168.193.2                                                                                                    | None                                  |                |      |                                                      |                                                    |                |          |                                            |                                       |      |                          |                                |                                  |                        |         |                   |
| 192.168.193.3                                                                                                    | None                                  |                |      |                                                      |                                                    |                |          |                                            |                                       |      |                          |                                |                                  |                        |         |                   |
| 192.168.193.4                                                                                                    | None                                  |                |      |                                                      |                                                    |                |          |                                            |                                       |      |                          |                                |                                  |                        |         |                   |
| 192.168.193.5                                                                                                    | None                                  |                |      |                                                      |                                                    |                |          |                                            |                                       |      |                          |                                |                                  |                        |         |                   |
| 192.168.19 <mark>2.6</mark>                                                                                               | None                                  |                |      |                                                      |                                                    |                |          |                                            |                                       |      |                          |                                |                                  |                        |         |                   |
| 192.168.198.7                                                                                                    | None                                  |                |      |                                                      |                                                    |                |          |                                            |                                       |      |                          |                                |                                  |                        |         |                   |
| 192.168.193.8                                                                                                    | Not suppor                            | Password Wrong |      | Antminer S9i                                         |                                                    |                |          |                                            |                                       |      |                          |                                |                                  |                        |         |                   |
| 192.168.19                                                                                                    | None                                  |                |      |                                                      |                                                    |                |          |                                            |                                       |      |                          |                                |                                  |                        |         |                   |
| 192.168.193.10                                                                                                    | None                                  |                |      |                                                      |                                                    |                |          |                                            |                                       |      |                          |                                |                                  |                        |         |                   |

![](_page_19_Picture_0.jpeg)

| 🖌 APMinerTool V | /1.0.10          |         |          |        |                |                            |               |      |  |  |  |  |
|-----------------|------------------|---------|----------|--------|----------------|----------------------------|---------------|------|--|--|--|--|
| Miner Manager   | IP Config        | uration | Upgrade  | Settir | ngs            |                            |               |      |  |  |  |  |
| IP Range(2)     |                  |         |          | Bas    | ics Setting    |                            |               |      |  |  |  |  |
| ✓ 192.168.193.  | 1~10             |         |          | м      | iner Alert     |                            |               |      |  |  |  |  |
| ✔ 192.30.4.11~  | ✓ 192.30.4.11~11 |         |          |        |                | oool.com:3333              |               |      |  |  |  |  |
|                 |                  |         |          |        |                | oool.com:443               |               |      |  |  |  |  |
|                 |                  |         |          |        |                | ✓ 3 stratum.antpool.com:25 |               |      |  |  |  |  |
|                 |                  |         |          |        | Successful Min | ier Start Sc               | an Co         | nfig |  |  |  |  |
| All Total 11    |                  |         |          |        |                |                            |               |      |  |  |  |  |
| Miner IP        | Status           | Erro    | r Detail | Mode   | Туре           | Hashrate(5s)               | Hashrate(avg) | has  |  |  |  |  |
| 192.168.193.1   | Vone             |         |          |        |                |                            |               |      |  |  |  |  |
| 192.168.193.2   | Vone             |         |          |        |                |                            |               |      |  |  |  |  |

2) SSH failed: SSH password changed or 22 port closed, cannot be scanned for virus, recommended to use SD card to reset the miner

| Miner Manager IP Configuration Upgrade                                                              | Settings                                                                                  |                                                                                                    |                                                                                                    |                         |
|----------------------------------------------------------------------------------------------------|-------------------------------------------------------------------------------------------|----------------------------------------------------------------------------------------------------|----------------------------------------------------------------------------------------------------|-------------------------|
| IP Range(5)                                                                                         | Pool Configuration                                                                        |                                                                                                    | BTC/BCH ~                                                                                                    |                         |
| 192.168.193.1~1           192.168.193.2~10           192.168.193.123~130           10.77.22.117~119 | Pool  I stratum.antpool.com:3333  I 2 stratum.antpool.com:443  I 3 stratum.antpool.com:25 | Worker         Pv           antminer         1.           antminer         1.           antminer         1.           antminer         1. | wd         Suffix           123         O Constant         None @ IP           123         O Constant         None @ IP           123         O Constant         None @ IP | Auto Monitor            |
| ☑ 10.30.4.11~11                                                                                     | Successful Miner Start Scan Config                                                        | Reboot                                                                                                    | Reset DHCP Change Pwd                                                                                                    | Interval: 5 minutes     |
| All Total 1                                                                                         |                                                                                           |                                                                                                    | <u>Virus-Scan</u> <u>Virus-Kill</u> <u>C</u>                                                                                                    | Verclock Display Export |
| Miner IP Status Error Detail                                                                        | Mode Type Hashrate(5s) Hashrate(avg)                                                      | hashrate(theory) Elapsed                                                                                                    | Pool1 Worker1                                                                                                    | Pool2                   |
| 10.30.4.11 Not support SSH fail                                                                     |                                                                                           |                                                                                                    |                                                                                                    | <u>^</u>                |
|                                                                                                    |                                                                                           |                                                                                                    |                                                                                                    |                         |
|                                                                                                    |                                                                                           |                                                                                                    |                                                                                                    |                         |
|                                                                                                    |                                                                                           |                                                                                                    |                                                                                                    |                         |
|                                                                                                    |                                                                                           |                                                                                                    |                                                                                                    |                         |

#### 3) { XXX minertype} Not supported: Miner type not supported, cannot be scanned for virus

| Miner Manage                                                                                            | r IP Configura | tion Upgrade                             | Settings<br>Pool Cont                        | iguration                        |      |                       |                                                   |                          |         |                                            |                                                                     | BTC/BCH               | Ŧ         |               |         |
|----------------------------------------------------------------------------------------------------|----------------|------------------------------------------|----------------------------------------------|----------------------------------|------|-----------------------|---------------------------------------------------|--------------------------|---------|--------------------------------------------|---------------------------------------------------------------------|-----------------------|-----------|---------------|---------|
| ☐ 192.168.193.1~1<br>☐ 192.168.193.2~10<br>☐ 192.168.193.22~130<br>☐ 10.77.22.117~119<br>☑ 19.304.11~11 |                | Pool<br>✓ 1 str.<br>✓ 2 str.<br>✓ 3 str. | atum.antpool<br>atum.antpool<br>atum.antpool | l.com:33<br>l.com:44<br>l.com:25 | 33   | 2<br>2<br>2<br>2<br>2 | <b>Vorker</b><br>antminer<br>antminer<br>antminer | Pwd<br>123<br>123<br>123 |         | Suffix<br>Constant<br>Constant<br>Constant | <ul> <li>None ● IP</li> <li>None ● IP</li> <li>None ● IP</li> </ul> |                       | Auto Mo   | onitor        |         |
| 10.50.4.11                                                                                              | ~11            |                                          | Succe                                        | ssful Miner                      | Star | rt Scan               | Config                                            | Reboot                   | Reset   |                                            | DHCP                                                                | Change Pwd            |           | Interval: 5 r | minutes |
| All Total 10                                                                                            |                |                                          |                                              |                                  |      |                       |                                                   |                          |         |                                            | <u>Virus-S</u>                                                      | can <u>Virus-Kill</u> | Overclock | Display       | Export  |
| Miner IP                                                                                                | Status         | Error Detail                             |                                              | Mode Type                        | 2    | Hashrate(5s)          | Hashrate(a                                        | avg) hashrate(theory)    | Elapsed | Pool1                                      |                                                                     |                       | Worker    | 1 Pool2       |         |
| 10.30.4.11                                                                                              | Not support    | Antminer S16 no                          | ot support!                                  |                                  |      |                       |                                                   |                          |         |                                            |                                                                     |                       |           |               | ^       |
|                                                                                                    |                |                                          |                                              |                                  |      |                       |                                                   |                          |         |                                            |                                                                     |                       |           |               |         |

![](_page_20_Picture_1.jpeg)

3. To remove virus from infected miners, select the miners and click "Virus kill" – "Download" to download the antivirus firmware for corresponding miners. If you have downloaded the anti-virus firmware once, you will not see the "download" button next time and you could click on "kill virus" button directly

| APMinerTool<br>liner Manager | V1.0.10<br>IP Confi | iguration Upgr    | ade So                                                                                                    | ettings |                                                                                                    |                  |                                      |                                                                    |           |                   |      |                         |                   | - ×     |
|------------------------------|---------------------|-------------------|----------------------------------------------------------------------------------------------------|---------|----------------------------------------------------------------------------------------------------|------------------|--------------------------------------|--------------------------------------------------------------------|-----------|-------------------|------|-------------------------|-------------------|---------|
| IP Range(5)                  |                     |                   | Pool Configuration       Vol       V       1       Stratum.antpool.com:3333       V       2       stratum.antpool.com:443       V       3       stratum.antpool.com:25 |         | Worker         Pwd           antminer         123           antminer         123           antminer         123           antminer         123 |                  | Suffix<br>Consta<br>Consta<br>Consta | Suffix<br>Constant None IP<br>Constant None IP<br>Constant None IP |           | Auto Monitor      |      |                         |                   |         |
| _                            |                     |                   |                                                                                                    | Succe   | essful Miner                                                                                                    | Start Scan       | Config                               | Re                                                                 | boot      | Reset             | DHCP | Change Pwd              | intervai: 5       | minutes |
| All Total 21                 |                     |                   |                                                                                                    |         |                                                                                                    |                  |                                      |                                                                    |           |                   | Viru | -Scan <u>Virus-Kill</u> | Overclock Display | Export  |
| Miner IP                     | Status              | Error Detail      | Mode                                                                                                    | Туре    | Hashra                                                                                                    | ate(5s) Hashrate | (avo) hashrat                        | e(theon/) Fl                                                       | ansed Pr  | nol1              |      | Worker1 Poo             | 12                |         |
| 192.168.193.1                | None                |                   |                                                                                                    |         | ×.                                                                                                    |                  |                                      |                                                                    |           |                   | ×    |                         |                   | ^       |
| 192.168.193.2                | None                |                   |                                                                                                    |         |                                                                                                    |                  |                                      |                                                                    |           |                   |      |                         |                   |         |
| 192.168.193.3                | None                |                   |                                                                                                    |         |                                                                                                    |                  |                                      |                                                                    |           |                   |      |                         |                   |         |
| 192.168.193.4                | None                |                   |                                                                                                    |         | v                                                                                                    | Vould you like   | to download                          | I the requir                                                       | ed firmwa | are with one clic | <    |                         |                   |         |
| 192.168.193.5                | None                |                   |                                                                                                    |         |                                                                                                    |                  |                                      |                                                                    |           |                   |      |                         |                   |         |
| 192.168.193.6                | None                |                   |                                                                                                    |         |                                                                                                    |                  |                                      |                                                                    |           |                   |      |                         |                   |         |
| 192.168.193.7                | None                |                   |                                                                                                    |         |                                                                                                    |                  |                                      |                                                                    |           |                   |      |                         |                   |         |
| 192.168.193.8                | Not suppo           | ort Password Wron | g                                                                                                    | Antmine |                                                                                                    |                  |                                      |                                                                    |           |                   |      |                         |                   |         |
| 192.168.193.9                | None                |                   |                                                                                                    |         |                                                                                                    |                  |                                      |                                                                    |           |                   |      |                         |                   |         |
| 192.168.193.10               | None                |                   |                                                                                                    |         |                                                                                                    |                  |                                      | Consul                                                             |           | Kill since        |      |                         |                   |         |
| 10.30.4.1                    | None                |                   |                                                                                                    |         |                                                                                                    |                  |                                      | Cancel                                                             | Down      | Kill virus        |      |                         |                   |         |
| 10.30.4.2                    | None                |                   |                                                                                                    |         |                                                                                                    |                  |                                      |                                                                    |           |                   |      |                         |                   |         |
| 10.30.4.3                    | None                |                   |                                                                                                    |         |                                                                                                    |                  |                                      |                                                                    |           |                   |      |                         |                   |         |
| 10.30.4.4                    | None                |                   |                                                                                                    |         |                                                                                                    |                  |                                      |                                                                    |           |                   |      |                         |                   |         |
| 10.30.4.5                    | None                |                   |                                                                                                    |         |                                                                                                    |                  |                                      |                                                                    |           |                   |      |                         |                   |         |
| 10.30.4.6                    | None                |                   |                                                                                                    |         |                                                                                                    |                  |                                      |                                                                    |           |                   |      |                         |                   |         |
| 10.30.4.7                    | None                |                   |                                                                                                    |         |                                                                                                    |                  |                                      |                                                                    |           |                   |      |                         |                   |         |
| 10.30.4.8                    | None                |                   |                                                                                                    |         |                                                                                                    |                  |                                      |                                                                    |           |                   |      |                         |                   |         |
| 10.30.4.9                    | None                |                   |                                                                                                    |         |                                                                                                    |                  |                                      |                                                                    |           |                   |      |                         |                   | ~       |

## 4. After the firmware is downloaded, click "Kill Virus" to continue

|      | V 5 Statemanipo  | 0.0011.20           | ana              | ninei        | 125              |         |                   |  |  |
|------|------------------|---------------------|------------------|--------------|------------------|---------|-------------------|--|--|
|      | Successful Miner | Start Scan          | Config           | Reboot       | Reset            | DHCP    | Change            |  |  |
|      |                  |                     |                  |              |                  | Virus-S | Scan <u>Vir</u> u |  |  |
| Mode | e Type Hash      | rate(5s) Hashrate(a | va) hashrate(the | onvì Flansed | Pool1            | ×       | Worker            |  |  |
| rong | Antmine          | Downloading ar      | ntminer-S9i.tar. | gz. Download | progress 100.009 | 6       |                   |  |  |
|      |                  |                     | (                | Cancel Do    | wnload Kill viru | •       |                   |  |  |
|      |                  |                     |                  |              |                  |         |                   |  |  |

![](_page_21_Picture_0.jpeg)

![](_page_21_Picture_1.jpeg)

----

![](_page_21_Picture_2.jpeg)

5. After virus is removed, system will automatically prompt "Operation Finish" - "Kill Success"

| Miner Manager IP Configuration Upgrade | Settings                             |                             |                   |                                                |                             |
|----------------------------------------|--------------------------------------|-----------------------------|-------------------|------------------------------------------------|-----------------------------|
| IP Range(5)                            | Pool Configuration                   |                             |                   | BTC/BCH -                                      |                             |
| ✓ 192.168.193.1~1 ✓ 192.168.193.2~10   | Pool<br>v 1 stratum.antpool.com:3333 | Worker<br>antminer          | Pwd Suff<br>123 O | ix<br>Constant ○ None ● IP                     |                             |
| 192.168.193.123~130                    | 2 stratum.antpool.com:443            | antminer                    | 123 O             | Constant 🔾 None 🖲 IP                           | Auto Monitor                |
| 10.20.4.1.11                           | ✓ 3 stratum.antpool.com:25           | antminer                    | 123               | Constant 🔾 None 🖲 IP                           |                             |
| V 10.504.1~11                          | ✓ Successful Miner Start Scan C      | onfig Reboot                | Reset DH          | CP Change Pwd                                  | Interval: 5 minutes         |
| All Total 1                            |                                      |                             |                   | <u>Virus-Scan</u> <u>Kill-Stop</u> <u>Over</u> | <u>clock Display Export</u> |
| Miner IP Status Error Detail           | Mode Type Hashrate(5s) Hashrate(av   | g) hashrate(theory) Elapsed | Pool1             | Worker1 Po                                     | ol2                         |
| 192.168.193.8 Killing                  | Antminer S9i                         |                             |                   |                                                | ^ ·                         |
|                                        |                                      |                             |                   |                                                |                             |
|                                        |                                      |                             |                   |                                                |                             |
|                                        |                                      |                             |                   |                                                |                             |
|                                        |                                      |                             |                   |                                                |                             |
|                                        |                                      |                             |                   |                                                |                             |
|                                        |                                      |                             |                   |                                                |                             |
|                                        |                                      |                             |                   |                                                |                             |

| Successful Miner | Start Scan | Conlig    | Rebool | Keset | DHCP           |
|------------------|------------|-----------|--------|-------|----------------|
| Friendly Ti      | ps         |           |        |       | × <u>Virus</u> |
|                  |            |           |        |       |                |
|                  |            | Operation | Finish |       |                |
| -                |            | Operation | FINISN |       |                |
|                  |            |           |        | _     |                |
|                  |            |           |        | OK    |                |
|                  |            |           |        |       |                |

![](_page_22_Picture_0.jpeg)

## AntMinerTool Manual

| Pool Configuration                                                                                                    |                                                                                                    | BTC/BCH -                                                                                                    |                                                                                                    |  |
|----------------------------------------------------------------------------------------------------|----------------------------------------------------------------------------------------------------|----------------------------------------------------------------------------------------------------|----------------------------------------------------------------------------------------------------|--|
| Pool     I     stratum.antpool.com:3333       I     2     stratum.antpool.com:443       I     3     stratum.antpool.com:25 | Worker         Pwd           antminer         123           antminer         123           antminer         123                                                                    | Suffix         Oconstant         None         IP           Oconstant         None         IP         IP | Auto Monitor                                                                                                    |  |
| Successful Miner Start Scan Config                                                                                         | Reboot Reset                                                                                                    | DHCP Change Pwd                                                                                                    | Interval: 5 minute                                                                                                    |  |
|                                                                                                    |                                                                                                    | <u>Virus-Scan</u> <u>Virus-Kill</u> <u>O</u>                                                                                                    | verclock <u>Display</u> Exp                                                                                                    |  |
| ype Hashrate(5s) Hashrate(avg) hashrate(theory) f                                                                          | lapsed Pool1 Worker1 Pool2 Work                                                                                                    | er2 Pool3 Worker3 Frequency Version                                                                                                    | Fan Num Fan Speed(r,                                                                                                    |  |
|                                                                                                    | Pool Configuration       Pool       I stratum.antpool.com:3333       I stratum.antpool.com:443       I stratum.antpool.com:25       Successful Miner       Start Scan       Config | Pool Configuration     Worker     Pwd       Pool 1     1stratum.antpool.com:3333     antminer     123       I 2     1stratum.antpool.com:443     antminer     123       I 3     3     stratum.antpool.com:25     antminer     123       I 3     Successful Miner     Start Scan     Config     Reboot     Reset                                                                                                    | Pool Configuration     BTC/BCH ~       Pool Configuration     Worker     Pud     Suffix       I 1 stratum.antpool.com:333     antminer     123     Constant     None © IP       I 2 stratum.antpool.com:443     antminer     123     Constant     None © IP       I 3 stratum.antpool.com:25     antminer     123     Constant     None © IP       Successful Miner     Start Scan     Config     Reboot     Reset     DHCP     Change Pud       Virus-Scan     Virus-Kill     Q       ype     Hashrate(5s)     Hashrate(theory)     Elapsed     Pool1     Worker1     Pool2     Worker2     Pool3     Worker3     Frequency     Version |  |

6. In addition to "Kill success", there also could be other results:

| Function          | Status           | Error Detail                        | Description                                                                                          |  |  |  |  |  |
|-------------------|------------------|-------------------------------------|----------------------------------------------------------------------------------------------------|--|--|--|--|--|
| Virus-<br>removal | Kill Success     |                                     | Virus has been removed successfully                                                                  |  |  |  |  |  |
|                   | Kill Error       | SSH failed                          | SSH password changed or 22 port closed, recommended to use SD card to reset the miner                |  |  |  |  |  |
|                   |                  | Password wrong                      | You need to change the password to make the miner have same password in tool as from miner backstage |  |  |  |  |  |
|                   | Not<br>supported | SSH failed                          | SSH password changed or 22 port closed, recommended to use SD card to reset the miner                |  |  |  |  |  |
|                   |                  | {XXX<br>minertype} Not<br>supported | Miner type not supported, cannot be scanned for virus                                                |  |  |  |  |  |
|                   | None             |                                     | No miner could be found                                                                              |  |  |  |  |  |

#### Note:

Currently supported AntMiners: S9,S9i, S9j, T9, T9+ ,L3, L3+, L3++, A3, D3, X3, E3, Z9, Z9mini, R4, DR3, V9, etc.
 If the firmware of the miner is old, the miner configuration might get lost after firmware upgrading. In this case you need to reconfigure the miner.